# Manual Portal Admin

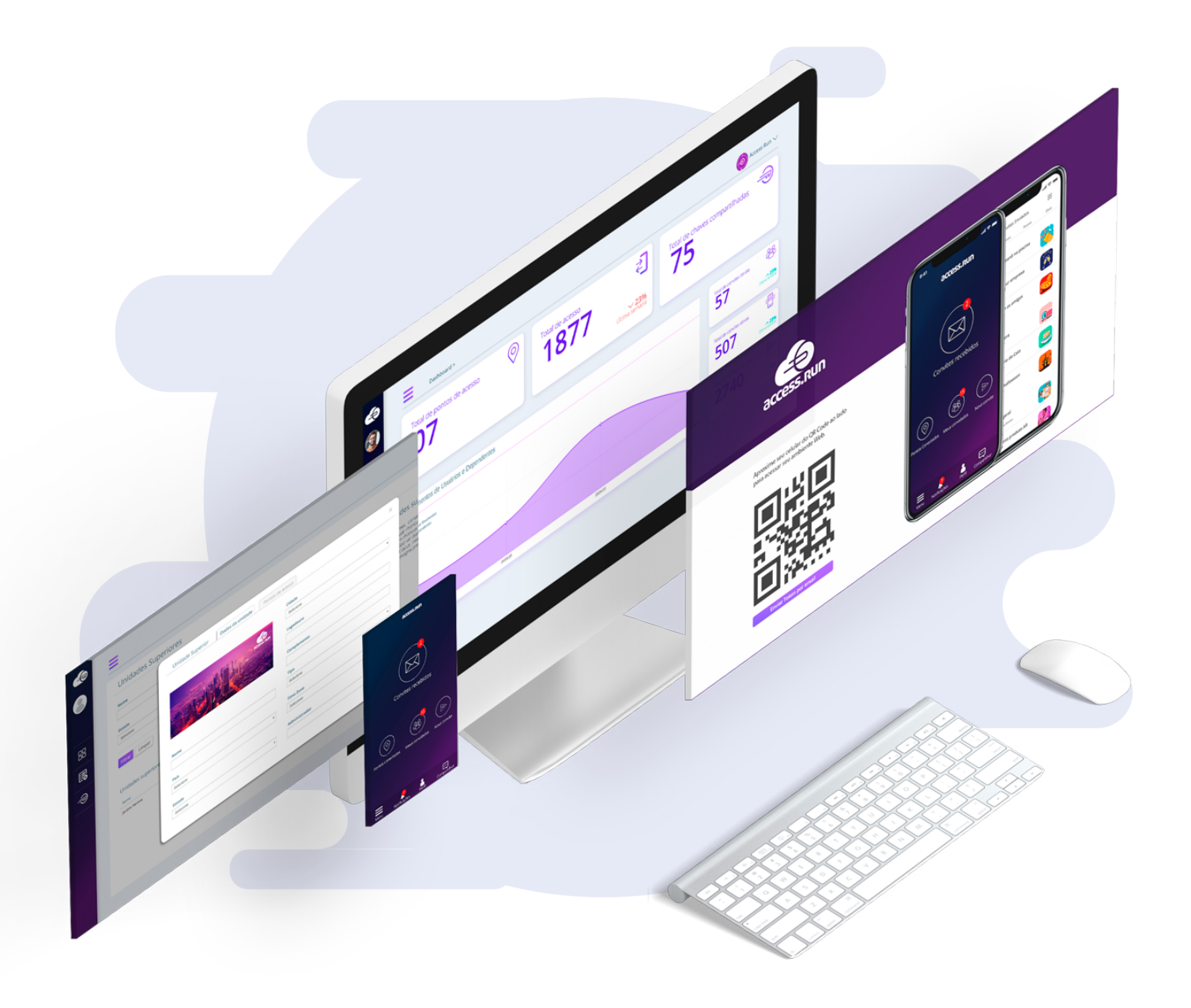

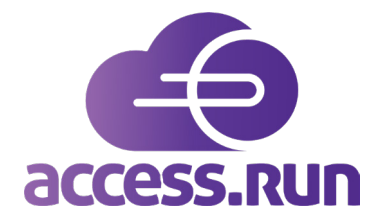

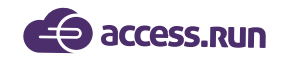

# INTRODUCTION

Welcome to the Access.Run Portal Admin Handbook!

This is your main tool for secure and effective access control!

Extremely important and confidential information and data will be in your hands, so the proper handling of the platform is so important.

In this manual, you will learn how to register users, units, permissions, as well as how to set up and customize your condo/business communications.

Let's start by knowing the terms we use to explain the platform step by step, then exploring each of the portal menus. Let's go?

Enjoy your reading!

# DICTIONARY

**DASHBOARD:** Visual panel that presents, in a centralized way, a set of information that may be useful for future access management steps, such as number of accesses, number of invitations sent, movements made, among others.

**DETECTED MOVEMENT:** Movement is the act of a person bringing their device closer to the ATS and accessing the location, so Detected Movement means that the platform has detected that the person has done this action.

LAST MOVEMENTS: Last person to access the unit.

**ATS:** Active Terminal Sensor. Equipment that has a card that recognizes and authorizes access. It can be installed on doors, gates, turnstiles and barriers, has low power consumption and internet connection.

DAY VISITS: People who accessed the unit on that particular day through invitations.

**SUPERIOR UNITS or SUPER UNITS:** Macro unit, that is, the set of buildings, towers, condominiums, departments or any set of units managed by the platform, in which all other elements of the environment will be present.

**UNITS:** This is the identification of a location, such as Tower 01, Department X or even the main entrance.

**SHARED INVITATION:** Sporadic access shared with one person, can be an invitation or multiple.

**Example:** For a meeting with suppliers, you can share an invitation only for that day, time, and place. Once the date and time have passed, the invitation is expired.

SHARED ACCESS: Access always linked to the unit.

**Example:** When employees go to access the company's building they may have shared access because they will enter that place every day. These employees may only be authorized for some predetermined hours or free time, it will depend on the access parameters.

CATEGORY: Classification into groups of people who will access the unit.

**Ex Examples:** visitor, employee, contractor, supplier.

ACCESS POINT: These are the ATS installation locations.

Ex Example: Social Ordinance, Service Ordinance, Room Doors, among others.

ACCESS PARAMETER: Rules or access permissions of a category.

Example: If a service provider can enter the site only during business hours, this option must be set in the access parameters of the service provider category.

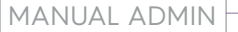

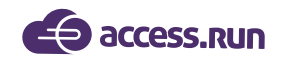

**PARTNERS:** Individuals or companies that have/will have some relationship with the Super Unit, will use the Access.Run application, approach card or bank bracelet.

**ACCESS CARDS:** Access device. In addition to the smartphone, the platform also recognizes NFC (Near Field Communication) card access.

**RESERVABLE UNITS:** Locations that can be booked within the units. Example: Party room, sports courts.

**COMMUNICATIONS:** Messages sent by email or Push (notification on mobile) to one, some or all users of the Access.Run application.

BANNERS: Photo featuring the unit used to customize invitations.

**USERS:** People who will use the Admin portal. They may or may not have limited access, depending on the settings made in the Access Profiles submenu.

**ACCESS PROFILES:** User access permissions.

**Example:** If a person is responsible for reserving the party room for condominium residents, has not need to have access to confidential data such as the residents' phone, so the access profile will determine what their may or may not have access to within the Admin portal.

**MANUAL ACCESS:** Functionality that allows the registration of movement through the portal manually, ie non-automatic access.

**Tip:** This dictionary was made for its constant query! Whenever you have questions while reading this manual, return to the dictionary for clarification.

**RETURNABLE CARD:** Returnable access device. Upon access, the person must return the card at the reception.

PRE-RELEASE: Advance notice of an authorizer for the release of a visit that will still occur.

**Ejemplo:** Una persona recibirá a un técnico que reparará un electrodoméstico. Para que pueda acceder a la unidad, la persona debe notificar a la recepción que recibirá esta visita. Cuando este aviso previo se registra en la plataforma es llamado de preliberación.

**RELEASE WITHOUT INVITATION BY THE APPLICATION OR SHARED ACCESS:** Free access for unexpected or infrequent visits.

AUTHORIZER: Person who authorizes the access of another.

AUTHORIZED: Person authorized to access.

access.run

# LET'S UNDERSTAND THE SYSTEM?

|                   | ≡                                               |                                                                                                    |                    |           |                                          | Condom                            | nínio Teste ~ |
|-------------------|-------------------------------------------------|----------------------------------------------------------------------------------------------------|--------------------|-----------|------------------------------------------|-----------------------------------|---------------|
|                   | 🛇 Você está em Dashboard                        |                                                                                                    |                    |           |                                          |                                   |               |
| Ana Luiza         |                                                 | 0                                                                                                    |                    |           | -J                                       |                                   |               |
|                   | 1                                               | ×                                                                                                    | 10468              |           | € 38                                     |                                   | Ũ             |
| Dashboard         | Total de Unidade(s) Conectada(s)                |                                                                                                    | Total de Acesso(s) |           | última semana Total de Acesso(s          | ) Compartilhado(s)                |               |
| Pessoa movimento  | Movimentos de Acessos C                         | ompartilhados e Convidados                                                                                                    |                    |           | <b>#</b> 28/06/2019 - 19/07/2019 ▼       | 7                                 | 8             |
| Dashboard visitas | 800<br>Convite(s)<br>Acesso(s) Compartilhado(s) |                                                                                                    |                    |           |                                          | Convite(s) iniciado(s) hoje       |               |
| 🖀 Unidades 🗸 🗸    | 600                                             |                                                                                                    |                    |           |                                          | 9                                 | 1             |
| 曫 Parceiros 🗸 🗸   | 400                                             |                                                                                                    |                    |           |                                          |                                   |               |
| Acesso manual 🗸   | 200                                             |                                                                                                    |                    |           |                                          | Total de convite(s) ativo(s)      |               |
| 🛱 Reservas 🗸 🗸    |                                                 |                                                                                                    |                    |           |                                          | 531                               | ۹             |
| 喿 Social 🗸 🗸      | State State                                     | and and a second second | SIDE LOS           | 61102/10  | 101-01-01-01-01-01-01-01-01-01-01-01-01- | <b>T</b>                          |               |
| 📶 Relatórios 🗸 🗸  | 6 8                                             | & 6' ê                                                                                                    | 8 ~                | 27 - 27   | 2. 2                                     | l otal de convite(s) enviado(s) ú | ltima semana  |
| 🔅 Sistema 🗸       |                                                 |                                                                                                    |                    |           |                                          |                                   |               |
| 🕞 Sair            | Últimos Movimentos                              |                                                                                                    |                    |           |                                          | 12/07/2019 - 19/07/20             | 019 🗸         |
|                   |                                                 |                                                                                                    |                    |           |                                          |                                   |               |
|                   | Foto Nome -                                     | Unidade Categoria                                                                                                    | Ponto de acesso 👻  | Liberação | Dispositivo Mov                          | vimento 👻 Data e Hora 🔺           |               |

After logging in, this will be the first screen to be viewed.

| Condomínio Teste ~ |  |
|--------------------|--|
| Condomínio Teste   |  |
|                    |  |

In the upper right corner, you must select the unit to be configured.

Just click on the name of the unit located in the upper right corner of the screen.

|                     | After selecting the units, it is time to configure the functionalities located<br>on the menu on the left side of the home screen. |
|---------------------|----------------------------------------------------------------------------------------------------|
| Ana Luiza           | In this manual, you will learn the functions and ways of configuring each of them.                                                 |
| 🚯 Dashboard         |                                                                                                    |
| Pessoa movimento    |                                                                                                    |
| Dashboard visitas   |                                                                                                    |
| 🖨 Unidades 🗸 🗸      |                                                                                                    |
| Parceiros ✓         |                                                                                                    |
| 🔓 Acesso manual 🗸 🗸 |                                                                                                    |
| 🗭 Reservas 🗸 🗸      |                                                                                                    |
| 🗣 Social 🗸 🗸        |                                                                                                    |
| lill Relatórios 🗸   |                                                                                                    |
| 🗘 Sistema 🗸         |                                                                                                    |
| 🗭 Sair              |                                                                                                    |
|                     |                                                                                                    |
|                     |                                                                                                    |
|                     |                                                                                                    |

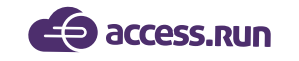

# **1- DASHBOARD**

The first menu is the Dashboard. Here it is possible to have an overview of accesses in the Access.Run platform, such as the total number of accesses, total registered units, total shared accesses, total invitations sent.

In addition, it is possible to check the last movements made, with the name of the person, unit, category, access point, release, device, movement, date and time.

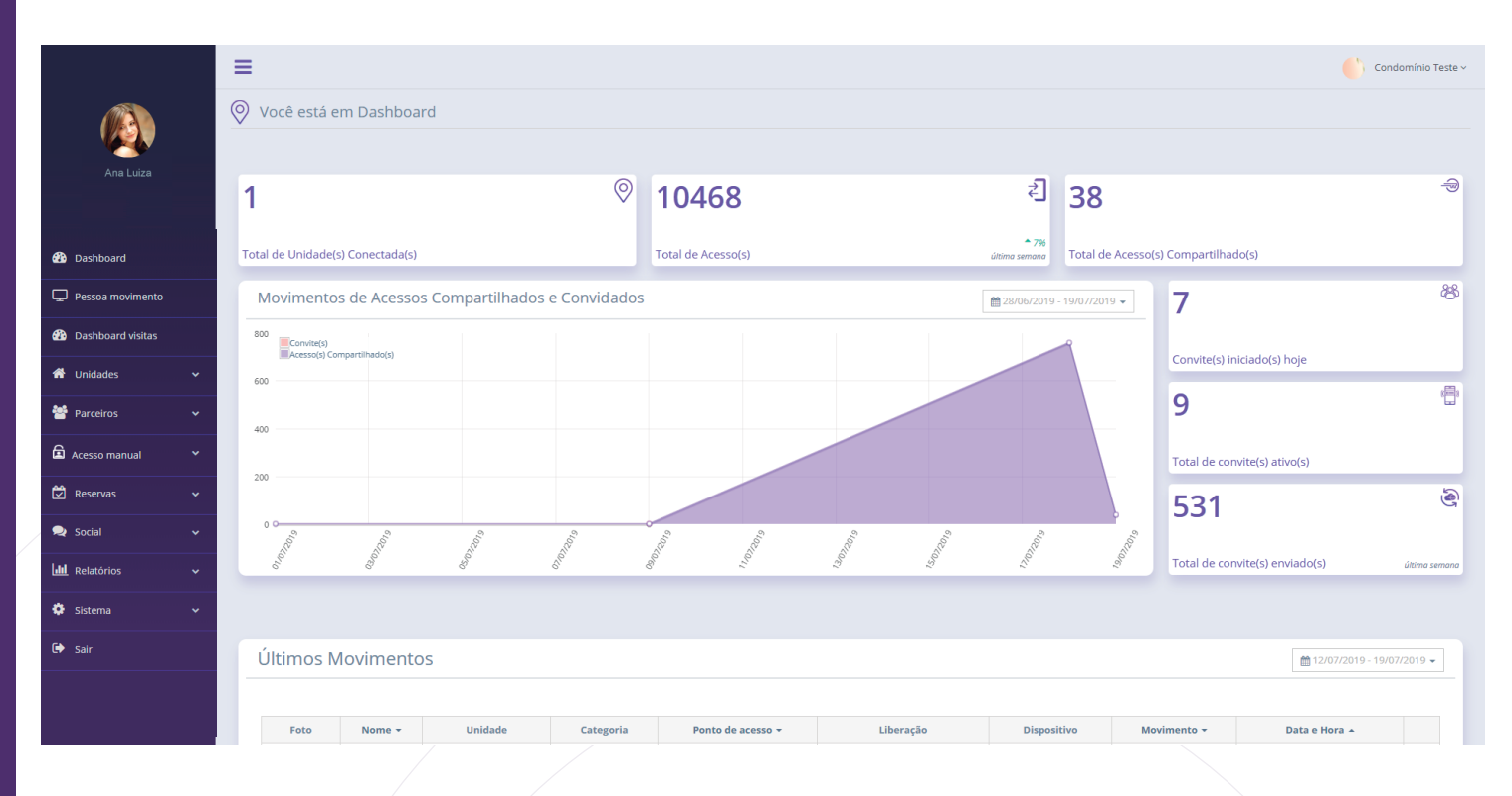

# 2- PERSON MOVEMENT

The second menu is the Person Movement. It is a unique dashboard for the last movement detected, in this case, all information of the last person who passed the access point: photo, name, release type, device, unit, date and time.

**Note 1:** The name of the person who made the last movement will be shown together with their category. Example: Sandro - Administrator.

**Note 2:** If a plus sign (+) appears in front of the category and/or unit, that person belongs to more than one category and/or is registered in more than one unit, respectively.

|                    |   | =           |                |         |                    |                         |             |                 |                        | Condomínio Te             |
|--------------------|---|-------------|----------------|---------|--------------------|-------------------------|-------------|-----------------|------------------------|---------------------------|
|                    | ( | Você está e | m Pessoa mov   | vimento |                    |                         |             |                 |                        |                           |
| Ana Luiza          |   | Último N    | Noviment       | 0       |                    |                         |             |                 |                        |                           |
| Dashboard          |   |             | and the second |         |                    |                         |             |                 |                        |                           |
| 🖵 Pessoa movimento |   | 2           | 1-2-           |         |                    |                         | Sandro      | - Administrador | •                      |                           |
| Dashboard visitas  |   | 1. Ca       | 2m             | N.      | 🔒 Liberação:       | Acesso Co               | npartilhado |                 |                        |                           |
| H Unidades         | ~ |             |                |         | Dispositivo:       | Smartpho                | ie          |                 |                        |                           |
| Marceiros          |   |             | C.S.           |         | 🗣 Tipo:            | Entrada e               | iaída       |                 |                        |                           |
|                    |   |             | Man            | 1       | 📞 Telefone:        |                         |             |                 |                        |                           |
| Acesso manual      | ~ |             |                | 1-      | 🏦 Unidade:         | Apartame                | ito 1 🚯     |                 |                        |                           |
| Reservas           | ~ |             |                |         | 🛗 Data:            | 19/07/201               | 11:00:37    |                 |                        |                           |
| Social             | ~ |             |                | A       | ≓ <u>Movimento</u> | os recentes de : Sandro |             |                 |                        |                           |
| Relatórios         | ~ |             |                |         |                    |                         |             |                 |                        |                           |
| Sistema            | ~ |             |                |         |                    |                         |             |                 |                        |                           |
| 🕞 Sair             |   | Últimos N   | lovimentos     |         |                    |                         |             |                 |                        | 12/07/2019 - 19/07/2019 ▼ |
|                    |   |             |                |         |                    |                         |             |                 |                        |                           |
|                    |   | Foto        | Nome -         | Unidade | Categoria          | Ponto de acesso 👻       | Liberação   | Dispositivo     | Movimento <del>+</del> | Data e Hora 🔺             |

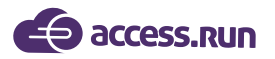

To also see a list of recent movements by that same person, just click the Recent movement's link of: person name.

The next screen will show that person's movement report page.

|                    | =                        |                                               |                   |               |                             |                 |                                  |                         |         |  | () Co | ndomínio Test | e ~ |
|--------------------|--------------------------|-----------------------------------------------|-------------------|---------------|-----------------------------|-----------------|----------------------------------|-------------------------|---------|--|-------|---------------|-----|
|                    |                          | Relatório de Movimento                        | S                 |               |                             |                 |                                  |                         | ×       |  |       |               |     |
| Ana Luiza          | Você está em Relatório e | Cess.run<br>Data: 12/07/2019 - 18/07/2019 / P | larceiro: Sandro  | Relatór       | io de Movim                 | entos           |                                  | Condomínio Teste        | Î       |  |       |               |     |
|                    | Relatório de Movimento:  | Parceiro                                      | Categoria         | Unidade       | Tipo de Acesso              | Ponto de Acesso | Dispositivo Tipo de<br>Movimento | Data e Hora             |         |  |       | (?)           |     |
| 🙆 Dashboard        |                          | Ana Luiza                                     | Administrador     | Apartamento 4 | Por Acesso<br>Compartilhado | Ponto 1         | SMARTPHONE Entrada/Saida         | 19/07/2019<br>11:01:40  |         |  |       | _             |     |
|                    |                          | Ana Luiza                                     | Cat teste AR      | Apartamento 1 | Compartilhado               | Ponto 1         | SMARTPHONE Entrada/Saida         | 11:01:48                |         |  |       |               |     |
| 📮 Pessoa movimento | Nome                     | Ana Luiza                                     | Cat teste AR      | Apartamento 4 | Compartilhado<br>Por Acesso | Ponto 1         | SMARTPHONE Entrada/Saida         | 11:01:41 19:07/2019     |         |  |       |               |     |
|                    | Selecione                | Ana Luiza                                     | Administrador     | Apartamento 4 | Compartihado<br>Por Acesso  | Ponto 1         | SMARTPHONE Entrada/Saida         | 11:01:41                |         |  |       |               |     |
| Dashboard visitas  | Jeledone                 | Ana Luiza                                     | Cat teste AR      | Apartamento 1 | Por Acesso<br>Compartilhado | Ponto 1         | SMARTPHONE Entrada/Saida         | 19/07/2019              |         |  |       |               |     |
|                    |                          | Ana Luiza                                     | Administrador     | Apartamento 4 | Por Acesso<br>Compartilhado | Ponto 1         | SMARTPHONE Entrada/Saida         | 19/07/2019<br>11:01:34  |         |  |       |               |     |
| 🎁 Unidades 🗸 🗸     | Categoria                | Ana Luiza                                     | Cat teste AR      | Apartamento 1 | Por Acesso<br>Compartilhado | Ponto 1         | SMARTPHONE Entrada/Saida         | 19/07/2019<br>11:01:34  |         |  |       |               |     |
|                    | - Todos -                | Ana Luiza                                     | Administrador     | Apartamento 4 | Compartilhado<br>Por Acesso | Ponto 1         | SMARTPHONE Entrada/Saida         | 11:01:30                |         |  |       |               |     |
| 👑 Parceiros 🗸 🗸    |                          | Ana Luiza                                     | Administrador     | Apartamento 4 | Compartilhado<br>Por Acesso | Ponto 1         | SMARTPHONE Entrada/Saida         | 11:01:30<br>19:07/2019  |         |  |       |               |     |
|                    | Tipo de Movimento        | Ana Luiza                                     | Cat teste AR      | Apartamento 1 | Por Acesso                  | Ponto 1         | SMARTPHONE EntradalSalda         | 19/07/2019              |         |  |       |               |     |
|                    |                          | Ana Luiza                                     | Administrador     | Apartamento 4 | Por Acesso<br>Compartilhado | Ponto 1         | SMARTPHONE Entrada/Saida         | 19/07/2019              |         |  |       |               |     |
| Cesso mandar       | - 10dos -                | Ana Luiza                                     | Cat teste AR      | Apartamento 1 | Por Acesso<br>Compartilhado | Ponto 1         | SMARTPHONE Entrada/Saida         | 19/07/2019<br>11:01:20  |         |  |       |               |     |
| A Records          |                          | Ana Luiza                                     | Administrador     | Apartamento 4 | Por Acesso<br>Compartilhado | Ponto 1         | SMARTPHONE Entrada/Saida         | 19/07/2019              |         |  |       |               |     |
| V Reservas.        | Gerar 🥒 Limpar           | Ana Luiza                                     | Cat teste AR      | Apartamento 1 | Compartilhado<br>Por Acesso | Ponto 1         | SMARTPHONE Entrada/Saida         | 11:01:16                |         |  |       |               |     |
|                    |                          | Ana Luiza                                     | Administrador     | Apartamento 4 | Compartilhado<br>Por Acesso | Ponto 1         | SMARTPHONE Entrada/Saida         | 11:01:09 19/07/2019     |         |  |       |               |     |
| Social V           |                          | Ana Luiza                                     | Administrador     | Apartamento 4 | Compartilhado<br>Por Acesso | Ponto 1         | SMARTPHONE Entrada/Saida         | 11:01:09 19/07/2019 11: |         |  |       |               |     |
| 📶 Relatórios 🗸 🗸   |                          | Gerado em 18/07/2018 12:01:49,                | America/Sao_Paulo | Quant. de F   | Registros 19 de 188         |                 |                                  | Pág 1 de 10             |         |  |       |               |     |
| 🏟 Sistema 🗸 🗸      |                          | 4                                             |                   |               |                             |                 |                                  |                         | •<br>•  |  |       |               |     |
| €⊁ Sair            |                          |                                               |                   |               |                             |                 | ⊖ In                             | nprimir                 | ancelar |  |       |               |     |
|                    |                          |                                               |                   |               |                             |                 |                                  |                         |         |  |       |               |     |

This will generate the report of the movements of the last 7 days of that partner.

Returning to the Person Movement page, just below the information of the person who made the last access, you can see the **Last Movements** field.

In it are listed all the last movements made on the unit according to the date selected in the upper right corner.

| militimos Movimentos |        |         |           |                   |           |             |             |               |  |  |  |
|----------------------|--------|---------|-----------|-------------------|-----------|-------------|-------------|---------------|--|--|--|
|                      |        |         |           |                   |           |             |             |               |  |  |  |
| Foto                 | Nome 🔻 | Unidade | Categoria | Ponto de acesso 👻 | Liberação | Dispositivo | Movimento 👻 | Data e Hora 🔺 |  |  |  |

| Foto | Nome 🔻         | Unidade                  | Categoria           | Ponto de acesso 🔻 | Liberação            | Dispositivo | Movimento 🝷 | Data e Hora 🔺       |   |
|------|----------------|--------------------------|---------------------|-------------------|----------------------|-------------|-------------|---------------------|---|
|      | 'Ana Luiza 🗧   | Access Run Administração | Gerente             | Portaria          | Acesso Compartilhado | SMARTPHONE  | Entrada     | 26/07/2019 09:48:36 | * |
|      | Ana Luiza      | Access Run Administração | Gerente             | Portaria          | Acesso Compartilhado | SMARTPHONE  | Entrada     | 26/07/2019 09:37:43 | * |
|      | Ana Luiza      | Access Run Administração | Gerente             | Portaria          | Acesso Compartilhado | SMARTPHONE  | Entrada     | 26/07/2019 09:37:37 | * |
|      | Pedro Henrique | Access Run Administração | Colaborador Interno | Portaria ,        | Acesso Compartilhado | ECARD       | Entrada     | 26/07/2019 09:31:12 | * |

# **3- DASHBOARD VISITS**

Ĺ

To complete the platform dashboards, we have the Dashboard Visits.

This is an overview of visits, which can be divided into two parts: visits of the day, and visits in the period stipulated in the upper right button.

Therefore, the first column on the left corresponds to the visits of the day. Here you can see the number of invitations used and invitations expected for that particular day.

The General Invitation(s) and Invitation(s) boxes correspond to the date that was selected in the upper right field. In them, you can see the number of invitations that were already used in that period and also the number of invitations that are active, expired and used.

At the bottom of the screen will be the active invitations on the platform as well as the number of invitations per user category. It is important to pay attention to the date and time filter that is in the upper right corner, active invitations will appear on the date indicated in that filter.

access.run MANUAL ADMIN ≡ Condomínio Teste ~ O Você está em Dashboard visitas Convite(s) para o Dia 🛗 01/07/2019 - 19/07/2019 👻 Convite(s) Gerais Convite(s) Usados Dashboard 0 Pessoa movimento Esperados shboard visitas 8 dades 🔳 1 USADO(S) 📃 7 ATIVO(S) ATIVO(S) 7 EXPIRADO(S) 21 USADO(S) 1 Parceiros Top Categoria(s) Convite(s) Ativo(s) Visitantes ID 👻 Anfitrião Unidade 👻 Convidado Data / Hora Inicial 🔺 Data / Hora Final 🔻 觉 Reservas Categoria 143 5591 Nome Nome 18/07/2019 15:42:00 20/07/2019 19:00:00 Casa Da Sarah Visitantes Social lili Relatório 5592 Nome Nome 18/07/2019 15:42:00 20/07/2019 19:00:00 Casa Da Sarah Colaborador Tercerizado ٥ 73 Nome 5614 Nome 19/07/2019 00:11:00 19/07/2019 23:59:00 Colaborad Apartamento 4 5619 Nome Nome 19/07/2019 08:57:00 19/07/2019 23:59:00 Colaborador Interno 72 5620 Nome Nome 19/07/2019 08:57:00 19/07/2019 23:59:00 Visitantes Aparta 19/07/2019 08:57:00

# 4- UNITS

# 4.1 UNITS

|                                                                                                    |                       |                                                              |                                                                                                    |                                                                                                    |                                                                                                    |                                                                                                    |                                                                                                    |                                                                                            | Condo                                                                                                    |
|----------------------------------------------------------------------------------------------------|-----------------------|--------------------------------------------------------------|----------------------------------------------------------------------------------------------------|----------------------------------------------------------------------------------------------------|----------------------------------------------------------------------------------------------------|----------------------------------------------------------------------------------------------------|----------------------------------------------------------------------------------------------------|--------------------------------------------------------------------------------------------|----------------------------------------------------------------------------------------------------|
|                                                                                                    | 1                     | =                                                            |                                                                                                    |                                                                                                    |                                                                                                    |                                                                                                    |                                                                                                    |                                                                                            |                                                                                                    |
|                                                                                                    | ¢                     | Você está                                                    | em Unid                                                                                                    | ades                                                                                                    |                                                                                                    |                                                                                                    |                                                                                                    |                                                                                            |                                                                                                    |
| Ana Luiza                                                                                                    |                       |                                                              |                                                                                                    |                                                                                                    |                                                                                                    |                                                                                                    |                                                                                                    |                                                                                            |                                                                                                    |
|                                                                                                    |                       | Unidades                                                     |                                                                                                    |                                                                                                    |                                                                                                    |                                                                                                    |                                                                                                    |                                                                                            | + Adicionar                                                                                                    |
| Dashboard                                                                                                    |                       | Buscar por:                                                  |                                                                                                    |                                                                                                    | Bronzistária                                                                                                    |                                                                                                    | Tin                                                                                                    | 20                                                                                         |                                                                                                    |
| Pessoa movimento                                                                                                    |                       | Nome                                                         |                                                                                                    |                                                                                                    | Fighteand                                                                                                    |                                                                                                    |                                                                                                    | Selecione                                                                                  |                                                                                                    |
| Dashboard visitas                                                                                                    |                       |                                                              |                                                                                                    |                                                                                                    |                                                                                                    |                                                                                                    |                                                                                                    |                                                                                            |                                                                                                    |
|                                                                                                    |                       |                                                              |                                                                                                    |                                                                                                    |                                                                                                    |                                                                                                    |                                                                                                    |                                                                                            |                                                                                                    |
|                                                                                                    |                       |                                                              |                                                                                                    |                                                                                                    |                                                                                                    |                                                                                                    |                                                                                                    |                                                                                            | Q Filtrar                                                                                                    |
| Unidades                                                                                                    | ~                     |                                                              |                                                                                                    |                                                                                                    |                                                                                                    |                                                                                                    |                                                                                                    |                                                                                            | Q Filtrar                                                                                                    |
| Unidades                                                                                                    | ~                     |                                                              |                                                                                                    |                                                                                                    |                                                                                                    |                                                                                                    |                                                                                                    |                                                                                            | Q Filtrar                                                                                                    |
| Unidades<br>Unidades<br>Categoria                                                                                                    | ~                     | ID                                                           | •                                                                                                    | Nome <del>-</del>                                                                                                    | Proprietário <del>-</del>                                                                                                    | Comum/alugada                                                                                                    | Tipo +                                                                                                    | Endereço                                                                                   | Q Filtrar de Limp                                                                                                    |
| Unidades<br>Unidades<br>Categoria<br>Parâmetros de acesso                                                                                                    | ~                     | 1D                                                           | •                                                                                                    | Nome +<br>Apartamento 1                                                                                                    | Proprietário +<br>Maria Eduarda                                                                                                    | Comum/alugada<br>Ambas                                                                                                    | Tipo +<br>Empresa                                                                                                    | Endereço                                                                                   | C Filtrar 2 Ling<br>Ações                                                                                                    |
| Unidades<br>Unidades<br>Categoria<br>Parâmetros de acesso<br>Acessos compartilhados                                                                                                    | ~                     | 10<br>11                                                     | ▼<br>7<br>3                                                                                                    | Nome +<br>Apartamento 1<br>Apartamento 2                                                                                          | Proprietário +<br>Maria Eduarda<br>Maria Eduarda                                                                                                    | Comum/alugada<br>Ambas<br>Comum                                                                                                    | Tipo –<br>Empresa<br>Casa                                                                                                    | Endereço                                                                                   | Ações<br>C în c                                                                                                    |
| Unidades<br>Unidades<br>Categoria<br>Parâmetros de acesso<br>Acessos compartilhados<br>Parceiros                                                                                                    | *<br>*                | ID<br>1'<br>1'                                               | • / / / / / / / / / / / / / / / / / / /                                                                                                    | Nome +<br>Apartamento 1<br>Apartamento 2<br>Apartamento 3                                                                         | Proprietário -<br>Maria Eduarda<br>Maria Eduarda<br>Maria Eduarda                                                                                                    | Comum/alugada<br>Ambas<br>Comum<br>Comum                                                                                                    | Tipo •<br>Empresa<br>Casa<br>Casa                                                                                                    | Endereço                                                                                   | C Filtrar     Ações     Ações     C    û     C    û     C    û                                                                                                    |
| Unidades Unidades Categoria Parâmetros de acesso Acessos compartihados Parceiros 🔹 🖍                                                                                                    | ~                     | ID<br>11<br>11<br>11<br>12                                   | •         •           7         •           8         •           9         •           0         •                                                                                                    | Nome +<br>Apartamento 1<br>Apartamento 2<br>Apartamento 3<br>Apartamento 4                                                        | Proprietário -<br>Maria Eduarda<br>Maria Eduarda<br>Maria Eduarda<br>Maria Eduarda                                                                                      | Comum/alugada<br>Ambas<br>Comum<br>Comum<br>Comum                                                                                                    | Tipo •<br>Empresa<br>Casa<br>Casa<br>Casa                                                                                                    | Endereço                                                                                   | C Filtrar     Ações     Ações     C m     m     C m     c m     c m     c m     c m     c m     c m     c m                                                                                                    |
| Unidades Categoria Parametros de acesso Acessos compartilhados Parametros de acesso Acessos compartilhados Acessos manual Acesso manual                                                                                                    | *<br>*                | 10<br>11<br>11<br>11<br>11<br>12<br>20<br>2                  | •         •           7         •           8         •           •         •           •         •           •         •           •         •                                                                                                    | Nome -<br>Apartamento 1<br>Apartamento 2<br>Apartamento 3<br>Apartamento 4<br>Apartamento 5                                       | Proprietário -<br>Maria Eduarda<br>Maria Eduarda<br>Maria Eduarda<br>Maria Eduarda<br>Maria Eduarda                                                                     | Comum/alugada<br>Ambas<br>Comum<br>Comum<br>Comum                                                                                                    | Tipo -<br>Empresa<br>Casa<br>Casa<br>Casa<br>Casa                                                                                                    | Endereço                                                                                   | Q. Fillfor         Imp           Ações         Imp           Imp         Imp           Imp         Imp           I                                                                       |
| Unidades Unidades Categoria Parâmetros de acesso Acessos compartilhados Parcelros Sonanual Secesso manual Reservas                                                                                                    | ×<br>×<br>×           | 10<br>11<br>11<br>11<br>12<br>22<br>2<br>2                   | •         •           7         •           3         •           0         •           1         •           2         •                                                                                                    | Nome -<br>Apartamento 1<br>Apartamento 2<br>Apartamento 3<br>Apartamento 4<br>Apartamento 5<br>Apartamento 6                      | Proprietário -<br>Maria Eduarda<br>Maria Eduarda<br>Maria Eduarda<br>Maria Eduarda<br>Maria Eduarda<br>Maria Eduarda                                                    | Comum/alugada<br>Ambas<br>Comum<br>Comum<br>Comum<br>Comum<br>Comum                                                                                           | Tipo +<br>Empresa<br>Casa<br>Casa<br>Casa<br>Casa<br>Casa                                                                                                    | Endereço                                                                                   | Q. Fillfor         P Ling           Ações         Ø           Ø         Ø           Ø         Ø           Ø         Ø           Ø         Ø           Ø         Ø           Ø         Ø           Ø         Ø           Ø         Ø           Ø         Ø           Ø         Ø           Ø         Ø           Ø         Ø                                                                                                    |
| Unidades Unidades Categoria Parâmetros de acesso Accessos compartihados Parceiros en categoria categoria c | ×<br>×                | ID<br>1<br>1<br>1<br>2<br>2<br>2<br>2<br>2<br>331            | 7         3           3         3           3         3           3         3           3         3           3         3           3         3           3         3           3         3           3         3           3         3           3         3           3         3           3         3           3         3           3         3           3         3           4         4           4         4           4         4                                                                                                    | Nome   Apartamento 1 Apartamento 2 Apartamento 3 Apartamento 4 Apartamento 5 Apartamento 6 Casa                                   | Proprietário -<br>Maria Eduarda<br>Maria Eduarda<br>Maria Eduarda<br>Maria Eduarda<br>Maria Eduarda<br>Maria Eduarda<br>Maria Eduarda                                   | Comum/alugada<br>Ambas<br>Comum<br>Comum<br>Comum<br>Comum<br>Comum<br>Ambas<br>Comum                                                                         | Tipo +<br>Empresa<br>Casa<br>Casa<br>Casa<br>Casa<br>Casa<br>Casa                                                                                                    | Enderaço Enderaço U U U U U U U U U U U U U U U U U U U                                    | Q. Fillfor         P Lings           Ações         Image           Image         Image           Image         Image           I |
| Unidades Unidades Categoria Acessos compartihados Parámetros de acesso Acessos compartihados Acessos manual Acessos manual Acessos manual Social Social Acesso Marcela Acesso Acesso Acesso Marcela Acesso Acesso Aceseo Acesso Aceseo Acesso Aceseo Ac | ×                     | ID<br>1<br>1<br>1<br>2<br>2<br>2<br>2<br>2<br>331<br>79      | •         •           7         •           3         •           •         •           •         •           •         •           •         •           •         •           •         •           •         •           •         •           •         •           •         •           •         •           •         •           •         •           •         •           •         •           •         •           •         •           •         •           •         •           •         •           •         •           •         •           •         •           •         •           •         •           •         •           •         •           •         •           •         •           •         •           •         •           •         •           •         • | Nome   Apartamento 1 Apartamento 2 Apartamento 3 Apartamento 4 Apartamento 5 Apartamento 6 Casa Casa                              | Proprietário -<br>Maria Eduarda<br>Maria Eduarda<br>Maria Eduarda<br>Maria Eduarda<br>Maria Eduarda<br>Maria Eduarda<br>Maria Eduarda<br>Maria Eduarda                  | Comum/alugada<br>Ambas<br>Comum<br>Comum<br>Comum<br>Comum<br>Comum<br>Ambas<br>Comum<br>Ambas                                                                | Tipo -<br>Empresa<br>Casa<br>Casa<br>Casa<br>Casa<br>Casa<br>Casa<br>Casa<br>C                                                                                                    | Enderaço Enderaço U U U U U U U U U U U U U U U U U U U                                    | Q. Fillford         P Lings           Ações         Image           Image         Image           Image         Image            |
| Unidades Unidades Categoria Parâmetros de acesso Acessos compartilhados Parceiros Acesso manual Reservas Social                                                                                                    | ×<br>×<br>×<br>×<br>× | ID<br>11<br>11<br>12<br>22<br>2<br>2<br>331<br>79<br>89      | •         .           ?         .           3         .           .         .           .         .           .         .           .         .           .         .           .         .           .         .           .         .           .         .           .         .           .         .           .         .           .         .           .         .           .         .           .         .                                                                                                    | Nome   Apartamento 1 Apartamento 2 Apartamento 3 Apartamento 4 Apartamento 4 Apartamento 6 Casa Casa Casa Casa Casa Casa Casa Cas | Proprietário -<br>María Eduarda<br>María Eduarda<br>María Eduarda<br>María Eduarda<br>María Eduarda<br>María Eduarda<br>María Eduarda<br>María Eduarda                  | Comum/alugada       Ambas       Comum       Comum       Comum       Comum       Comum       Ambas       Comum       Comum       Ambas       Comum       Ambas | Tipo +<br>Empresa<br>Casa<br>Casa<br>Casa<br>Casa<br>Casa<br>Casa<br>Casa<br>C                                                                                                    | Enderaço Enderaço Quadra: 10, lote: 10 Quadra: Quadra: Quadra: lote: 22                    | Q. Fillford         P Lings           Ações         1           Ações         1           Ø         1           Ø         1                                                                                                    |
| Unidades Unidades Categoria Parámetros de acesso Acessos comparalhados Reservas Social Sistema                                                                                                    | ×<br>×<br>×<br>×<br>× | ID<br>11<br>11<br>12<br>2<br>2<br>2<br>331<br>79<br>89<br>89 | •         •           7         -           3         -           3         -           3         -           3         -           3         -           3         -           3         -           3         -           3         -           3         -           3         -           3         -           3         -           3         -           3         -           3         -           3         -           4         -           5         -           6         -           6         -           77         -                                                                                                    | Nome   Apartamento 1 Apartamento 2 Apartamento 3 Apartamento 4 Apartamento 4 Apartamento 6 Casa Casa Casa Casa Casa Casa Casa Cas | Proprietário -<br>Maria Eduarda<br>Maria Eduarda<br>Maria Eduarda<br>Maria Eduarda<br>Maria Eduarda<br>Maria Eduarda<br>Maria Eduarda<br>Maria Eduarda<br>Maria Eduarda | Comum/alugada       Ambas       Comum       Comum       Comum       Comum       Comum       Comum       Comum       Ambas       Comum       Augada            | Tipo •           Empresa           Casa           Casa           Casa           Casa           Casa           Casa           Casa           Casa           Casa           Casa           Casa           Casa           Casa           Casa           Casa           Casa | Endereço Endereço Quadra: 10. lote: 10 Quadra: Quadra: lote: 22 Quadra: Quadra: lote: lote | Q. Fillford         P Lings           Ações         1           Ações         1           Ø         1           Ø         1                                                                                                    |

In **Units**, you can register the physical locations that will have controlled access, such as apartments, rooms, garage, party rooms, parking lots, among others.

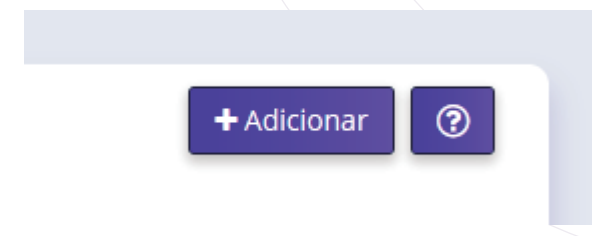

In this menu, you can search the registered units by filling in the upper fields and viewing them at the bottom.

**ATTENTION:** For any questions about the tabs of all menus, click the question mark in the upper right corner to view the settings.

| dade                                                                                                    |                                                                                                    |                                                                                                    |                                                                                                    |                                                                       |                                                                                                    |                                                                                                    |                                                                |                                                                                                    |                         |
|----------------------------------------------------------------------------------------------------|----------------------------------------------------------------------------------------------------|----------------------------------------------------------------------------------------------------|----------------------------------------------------------------------------------------------------|-----------------------------------------------------------------------|----------------------------------------------------------------------------------------------------|----------------------------------------------------------------------------------------------------|----------------------------------------------------------------|----------------------------------------------------------------------------------------------------|-------------------------|
| ados da Unidade *                                                                                                    | Emergência                                                                                                    | Locatário                                                                                                    | Acessos Comparti                                                                                                    | lhados                                                                | Comunicações                                                                                        | Garagens                                                                                                    | Veí                                                            |                                                                                                    |                         |
| Selecione                                                                                                    |                                                                                                    |                                                                                                    |                                                                                                    |                                                                       |                                                                                                    |                                                                                                    | •                                                              | Tipo *<br>Casa                                                                                                    | •                       |
| Nome *                                                                                                    |                                                                                                    |                                                                                                    |                                                                                                    |                                                                       |                                                                                                    |                                                                                                    |                                                                | Quadra                                                                                                    |                         |
|                                                                                                    |                                                                                                    |                                                                                                    |                                                                                                    |                                                                       |                                                                                                    |                                                                                                    |                                                                |                                                                                                    |                         |
| lote                                                                                                    |                                                                                                    |                                                                                                    |                                                                                                    |                                                                       |                                                                                                    |                                                                                                    |                                                                | Logradouro                                                                                                    |                         |
| Número                                                                                                    |                                                                                                    |                                                                                                    |                                                                                                    |                                                                       |                                                                                                    |                                                                                                    |                                                                | Proprietário (Parceiro) *                                                                                                    |                         |
|                                                                                                    |                                                                                                    |                                                                                                    |                                                                                                    |                                                                       |                                                                                                    |                                                                                                    |                                                                | Selecione                                                                                                    | T                       |
| Comum                                                                                                    |                                                                                                    | 🔲 Alugada                                                                                                    |                                                                                                    |                                                                       | 🔲 Locali                                                                                            | zação                                                                                                    |                                                                |                                                                                                    |                         |
| Descrição                                                                                                    |                                                                                                    |                                                                                                    |                                                                                                    |                                                                       |                                                                                                    |                                                                                                    |                                                                |                                                                                                    |                         |
|                                                                                                    |                                                                                                    |                                                                                                    |                                                                                                    |                                                                       |                                                                                                    |                                                                                                    |                                                                |                                                                                                    |                         |
|                                                                                                    |                                                                                                    |                                                                                                    |                                                                                                    |                                                                       |                                                                                                    |                                                                                                    |                                                                |                                                                                                    |                         |
|                                                                                                    |                                                                                                    |                                                                                                    |                                                                                                    |                                                                       |                                                                                                    |                                                                                                    |                                                                |                                                                                                    |                         |
| alvar                                                                                                    | alvar e adi                                                                                                    | cionar n                                                                                                    |                                                                                                    | ancela                                                                | _                                                                                                   | ΑΤΤ                                                                                                    | EN                                                             | ITION: The Save and Add New button allows                                                                                                    | s you to                |
| alvar S                                                                                                    | alvar e adi                                                                                                    | icionar n                                                                                                    | ovo                                                                                                    | ancela                                                                | r                                                                                                   | ATT<br>regi<br>add                                                                                                  | <b>EN</b><br>ster                                              | ITION: The Save and Add New button allows<br>r multiple units faster, requiring no complete r<br>new unit.                                                                                                    | s you to<br>registratio |
| alvar S                                                                                                    | alvar e adi<br>Ər:                                                                                                    | icionar n                                                                                                    | ονο C                                                                                                    | ancela                                                                | r                                                                                                   | ATT<br>regi<br>add                                                                                                  | <b>EN</b><br>stei<br>1 a                                       | I <b>TION:</b> The Save and Add New button allows<br>r multiple units faster, requiring no complete r<br>new unit.                                                                                                    | s you to<br>registratio |
| alvar S<br>Then ente<br><b>a. Locati</b>                                                                                                    | alvar e adi<br>er:<br><b>on:</b> just                                                                                                    | cionar r<br>select                                                                                                    | ovo Ca                                                                                                    | ancela<br>has                                                         | r<br>been p                                                                                         | ATT<br>regi<br>add                                                                                                  | ster<br>t a                                                    | ITION: The Save and Add New button allows<br>r multiple units faster, requiring no complete r<br>new unit.<br>registered;                                                                                                    | s you to<br>registratio |
| alvar S<br>Then ente<br>a. Locati<br>b. Type:                                                                                                    | alvar e adi<br>er:<br><b>on:</b> just<br>select if                                                                                                    | cionar r<br>select<br>it is α                                                                                               | ovo Ca<br>one that<br>house, a                                                                                                    | ancela<br>has<br>partr                                                | been p                                                                                              | ATT<br>regi<br>add                                                                                                  | t <b>EN</b><br>ster<br>1 a                                     | ITION: The Save and Add New button allows<br>r multiple units faster, requiring no complete r<br>new unit.<br>registered;<br>m, and room.                                                                                                    | s you to<br>registratio |
| alvar S<br>Then ente<br>a. Locati<br>b. Type:<br>Note: wh                                                                                                    | alvar e adi<br>er:<br><b>on:</b> just<br>select if<br>en selec                                                                                             | cionar r<br>select<br>it is a                                                                                               | ovo Cá<br>one that<br>house, a<br>e Type, t                                                                                               | has<br>partr                                                          | been p<br>nent, ca<br>ddress                                                                        | ATT<br>regi<br>add<br>previous<br>ondomin<br>fields w                                                               | ten<br>ster<br>ta<br>ly r<br>niur<br>vill                      | ITION: The Save and Add New button allows<br>r multiple units faster, requiring no complete r<br>new unit.<br>registered;<br>m, and room.<br>change according to the unit type.                                                                                                    | s you to<br>registratio |
| alvar S<br>Then entr<br>a. Locati<br>b. Type:<br>Note: wh<br>c. Name,                                                                                                    | alvar e adi<br>er:<br>on: just<br>select if<br>en selec<br>block,                                                                                          | cionar r<br>select<br>it is a<br>cting th<br><b>lot an</b>                                                                  | ovo Ca<br>one that<br>house, a<br>le Type, t<br><b>d street</b> :                                                                         | has<br>partr<br>he a                                                  | been p<br>nent, ca<br>ddress<br>cify the                                                            | ATT<br>regi<br>add<br>previous<br>ondomin<br>fields w<br>locatio                                                    | ten<br>ster<br>l a<br>ly r<br>niur<br>vill                     | ITION: The Save and Add New button allows<br>r multiple units faster, requiring no complete r<br>new unit.<br>registered;<br>m, and room.<br>change according to the unit type.<br>of that unit;                                                                                                    | s you to<br>registratio |
| alvar S<br>Then ente<br>a. Locati<br>b. Type:<br>Note: wh<br>c. Name,<br>d. Owner                                                                                                    | alvar e adi<br>er:<br>on: just<br>select if<br>en selec<br>block,<br>r name;                                                                               | cionar r<br>select<br>it is a<br>cting th<br><b>lot an</b>                                                                  | ovo Ca<br>one that<br>house, a<br>le Type, t<br><b>d street</b> :                                                                         | has<br>partr<br>he a                                                  | been p<br>nent, co<br>ddress<br>cify the                                                            | ATT<br>regi<br>add<br>previous<br>ondomin<br>fields w<br>locatio                                                    | Ily r<br>niur<br>vill                                          | ITION: The Save and Add New button allows<br>r multiple units faster, requiring no complete r<br>new unit.<br>registered;<br>m, and room.<br>change according to the unit type.<br>of that unit;                                                                                                    | s you to<br>registratio |
| alvar S<br>Then entr<br>a. Locati<br>b. Type:<br>Note: wh<br>c. Name,<br>d. Owner<br>e. Mark s                                                                                          | alvar e adi<br>er:<br>on: just<br>select if<br>en selec<br>block,<br>name;<br>ome of                                                                       | cionar r<br>select<br>it is a<br>cting th<br><b>lot an</b><br>the op                                                        | ovo Ca<br>one that<br>house, a<br>le Type, t<br><b>d street</b> :                                                                         | has<br>partr<br>he a<br>spec                                          | been p<br>nent, co<br>ddress<br>cify the                                                            | ATT<br>regi<br>add<br>orevious<br>ondomin<br>fields w<br>locatio                                                    | Ily r<br>ly r<br>niur<br>vill                                  | ITION: The Save and Add New button allows<br>r multiple units faster, requiring no complete r<br>new unit.<br>registered;<br>m, and room.<br>change according to the unit type.<br>of that unit;                                                                                                    | s you to<br>registratio |
| alvar S<br>Then entr<br>a. Locati<br>b. Type:<br>Note: wh<br>c. Name,<br>d. Owner<br>e. Mark S                                                                                          | alvar e adi<br>er:<br>on: just<br>select if<br>en selec<br>block,<br>r name;<br>ome of<br>iommon                                                           | cionar r<br>select<br>it is a<br>cting th<br><b>lot an</b><br>the op<br>mean                                                | ovo Ca<br>one that<br>house, a<br>le Type, t<br>d street:<br>otions: Ca<br>s that this                                                    | has<br>partr<br>he a<br>spec                                          | been p<br>nent, co<br>ddress<br>cify the<br><b>on, Rer</b>                                          | ATT<br>regi<br>add<br>orevious<br>ondomin<br>fields w<br>locatio                                                    | It a ly r r niur vill on com                                   | ITION: The Save and Add New button allows<br>r multiple units faster, requiring no complete r<br>new unit.<br>registered;<br>m, and room.<br>change according to the unit type.<br>of that unit;<br>ttion:<br>nmon access to everyone in the unit;                                                                                                    | s you to<br>registratio |
| alvar S<br>Then entr<br>a. Locati<br>b. Type:<br>Note: wh<br>c. Name,<br>d. Owner<br>e. Mark s<br>I. Mark (                                                                             | alvar e adi<br>er:<br>on: just<br>select if<br>en selec<br>block,<br>r name;<br>ome of<br>common<br>Rented n                                               | cionar r<br>select<br>it is a<br>cting th<br>lot an<br>the op<br>mean                                                       | ovo Ca<br>one that<br>house, a<br>le Type, t<br>d street:<br>otions: Ca<br>s that this                                                    | has<br>partr<br>he a<br>spec                                          | been p<br>nent, c<br>ddress<br>cify the<br><b>on, Rer</b><br>i shared<br>will hav                   | ATT<br>regi<br>add<br>orevious<br>ondomin<br>fields w<br>locatio<br>hted, Lo<br>d unit, c<br>ye a ren               | Ily r<br>luy r<br>niur<br>vill<br>on com                       | ITION: The Save and Add New button allows<br>r multiple units faster, requiring no complete r<br>new unit.<br>registered;<br>m, and room.<br>change according to the unit type.<br>of that unit;<br>ttion:<br>nmon access to everyone in the unit;<br>; who will be properly identified in a next ste                                                                 | s you to<br>registratio |
| alvar S<br>Then entr<br>a. Locati<br>b. Type:<br>Note: wh<br>c. Name,<br>d. Owner<br>e. Mark s<br>I. Mark different                                                                     | alvar e adi<br>er:<br>on: just<br>select if<br>en selec<br>block,<br>r name;<br>ome of<br>common<br>Rented n<br>Locatior<br>access p                       | cionar r<br>select<br>it is a<br>cting th<br>lot an<br>the op<br>mean<br>means<br>o means                                   | ovo Ca<br>one that<br>house, a<br>e Type, t<br>d street:<br>otions: Ca<br>s that this<br>that this<br>as turning<br>so be ve              | has<br>partr<br>he a<br>s is a<br>unit v<br>g that                    | been p<br>nent, co<br>ddress<br>cify the<br>on, Rer<br>a shared<br>will have<br>will have           | ATT<br>regi<br>add<br>orevious<br>ondomin<br>fields w<br>locatio<br>hted, Lo<br>d unit, a<br>ve a rem<br>ith this s | EN<br>ster<br>l a<br>ly r<br>niur<br>vill<br>on c<br>on<br>cat | ITION: The Save and Add New button allows<br>r multiple units faster, requiring no complete r<br>new unit.<br>registered;<br>m, and room.<br>change according to the unit type.<br>of that unit;<br>ttion:<br>nmon access to everyone in the unit;<br>; who will be properly identified in a next ster<br>tion, that is, within it there will be other units of<br>p! | p;<br>and               |
| alvar S<br>Then entr<br>a. Locati<br>b. Type:<br>Note: wh<br>c. Name,<br>d. Owner<br>e. Mark s<br>I. Mark 1<br>III. Mark 1<br>III. Mark 1<br>III. Mark 1<br>III. Mark 1                 | alvar e adi<br>er:<br>on: just<br>select if<br>en selec<br>block,<br>r name;<br>ome of<br>common<br>Rented n<br>Location<br>access p<br>h, click <b>\$</b> | cionar r<br>select<br>it is a<br>thig th<br><b>lot an</b><br>the op<br>means<br>means<br>ooints,<br><b>Save c</b>           | ovo Ca<br>one that<br>house, a<br>le Type, t<br>d street:<br>otions: Ca<br>s that this<br>that this<br>is turning<br>so be ver            | has<br>partr<br>he a<br>s is a<br>unit v<br>g that<br>ry ca           | been p<br>nent, co<br>ddress<br>cify the<br>on, Rer<br>a shared<br>will hav<br>t unit in<br>reful w | ATT<br>regi<br>add<br>orevious<br>ondomin<br>fields w<br>locatio<br>hted, Lo<br>d unit, c<br>ve a rem<br>ith this s | ien com                                                        | ITION: The Save and Add New button allows<br>r multiple units faster, requiring no complete r<br>new unit.<br>registered;<br>m, and room.<br>change according to the unit type.<br>of that unit;<br>ttion:<br>nmon access to everyone in the unit;<br>; who will be properly identified in a next ster<br>tion, that is, within it there will be other units of<br>p! | s you to<br>registratio |
| alvar S<br>Then enta<br>a. Locati<br>b. Type:<br>Note: wh<br>c. Name,<br>d. Owner<br>e. Mark s<br>I. Mark 1<br>III. Mark 1<br>III. Mark 1<br>III. Mark 1<br>different of<br>f. To finis | alvar e adi<br>er:<br>on: just<br>select if<br>en selec<br>block,<br>r name;<br>come of<br>common<br>Rented n<br>Location<br>access p<br>h, click \$       | cionar r<br>select<br>it is a<br>the op<br>mean<br>neans<br>n mean<br>soints,<br><b>Save c</b>                              | ovo Ca<br>one that<br>house, a<br>le Type, t<br>d street:<br>d street:<br>s that this<br>that this<br>is turning<br>so be ver<br>r Save c | has<br>partn<br>he au<br>spec<br>s is a<br>unit v<br>g that<br>ry ca  | been p<br>nent, co<br>ddress<br>cify the<br>on, Rer<br>i shared<br>will hav<br>t unit ir<br>reful w | ATT<br>regi<br>add<br>orevious<br>ondomin<br>fields w<br>locatio<br>hted, La<br>d unit, a<br>ve a rem<br>ith this s | Ily r<br>niur<br>vill<br>on com<br>nter,<br>step               | ITION: The Save and Add New button allows<br>r multiple units faster, requiring no complete r<br>new unit.<br>registered;<br>m, and room.<br>change according to the unit type.<br>of that unit;<br>ttion:<br>nmon access to everyone in the unit;<br>; who will be properly identified in a next ste<br>tion, that is, within it there will be other units of<br>p!  | p;<br>and               |
| alvar S<br>Then enta<br>a. Locati<br>b. Type:<br>Note: wh<br>c. Name,<br>d. Owner<br>e. Mark S<br>I. Mark C<br>II. Mark I<br>III. Mark I<br>III. Mark I<br>III. Mark I<br>f. To finis   | alvar e adi<br>er:<br>on: just<br>select if<br>en select<br>block,<br>r name;<br>come of<br>common<br>Rented n<br>Locatior<br>access p<br>h, click \$      | cionar r<br>select<br>it is a<br>thing th<br><b>lot an</b><br>the op<br>mean<br>neans<br>n mean<br>soints,<br><b>Save c</b> | ovo Ca<br>one that<br>house, a<br>de Type, t<br>d street:<br>otions: Ca<br>s that this<br>that this<br>as turning<br>so be ver            | has<br>partr<br>he a<br>s spece<br>s is a<br>unit of<br>that<br>ry ca | been p<br>nent, ca<br>ddress<br>cify the<br>on, Rer<br>i shared<br>will hav<br>t unit ir<br>reful w | ATT<br>regi<br>add<br>orevious<br>ondomin<br>fields w<br>locatio<br>ted, Lo<br>d unit, c<br>ve a ren<br>ith this s  | IV r<br>niur<br>vill<br>on com<br>nter,<br>ster                | ITION: The Save and Add New button allows<br>r multiple units faster, requiring no complete r<br>new unit.<br>registered;<br>m, and room.<br>change according to the unit type.<br>of that unit;<br>ition:<br>nmon access to everyone in the unit;<br>; who will be properly identified in a next ster<br>tion, that is, within it there will be other units of<br>p! | s you to<br>registratio |

| e acce                              | SS.RUN              |                              |                |                       |               |          |     |                         | MANUAL A | DMI |
|-------------------------------------|---------------------|------------------------------|----------------|-----------------------|---------------|----------|-----|-------------------------|----------|-----|
|                                     | ≡                   |                              |                |                       |               |          |     |                         |          | ~   |
|                                     | 🛇 Você está em Unic | dades                        |                |                       |               |          |     |                         |          |     |
|                                     | Unidade             |                              |                |                       |               |          |     |                         |          |     |
| Dashboard                           | Dados da Unidado    | Emergância Locatário Acessos | Compartilbados | Comunicaçãos Garagoos | Vaículos      |          |     |                         |          |     |
| Pessoa movimento                    | Nome *              | Energencia Eocatario Acessos | Compartinados  | Código do País        | Telefone *    |          |     | Grau de Afinididade *   |          |     |
| Dashboard visitas                   |                     |                              |                | BR                    | 7             |          |     | Selecione               | Ŧ        |     |
| 希 Unidades 🗸 🗸                      |                     |                              |                |                       |               |          |     |                         |          |     |
| <ul> <li>Unidades</li> </ul>        | Adicionar           |                              |                |                       |               |          |     |                         |          |     |
| <ul> <li>Categoria</li> </ul>       |                     |                              |                |                       |               |          |     |                         |          |     |
| Parâmetros de acesso                | Emergências         |                              |                |                       |               |          |     |                         |          |     |
| Acessos comparbihados     Parceiros |                     |                              |                |                       |               | Telefore |     | terre de affectation de | 4-7-     |     |
| Acesso manual                       | 2                   | joão                         | Nome *         |                       | +556299371545 | 8        | Mãe | irau de Afinididade 👻   | Açao     |     |
|                                     | 1 - 1 de 1 registro |                              |                |                       |               |          |     |                         |          |     |
|                                     | « 1 »               |                              |                |                       |               |          |     |                         |          |     |
|                                     |                     |                              |                |                       |               |          |     |                         |          |     |
| Relatórios 🗸                        |                     |                              |                |                       |               |          |     |                         |          |     |
| 🔅 Sistema 🗸 🗸                       | Cancelar            |                              |                |                       |               |          |     |                         |          |     |
| 🗭 Sair                              |                     |                              |                |                       |               |          |     |                         |          |     |

# In the next tab, **Emergency**:

- In this tab you must inform the contact of someone in case of emergency, with the telephone and the degree of relationship that their has with the owner of the unit;
- Click **Add** to finish.

At the bottom view the already saved emergency contacts and delete if necessary by clicking on the trash can icon.

# In the **Tenant** tab:

|                        | ≡ |                                       |                               |                  |              |            |        | Condomínio |
|------------------------|---|---------------------------------------|-------------------------------|------------------|--------------|------------|--------|------------|
|                        | 0 | ocê está em Unidades                  |                               |                  |              |            |        |            |
|                        |   |                                       |                               |                  |              |            |        |            |
| Ana Luiza              |   | at da da                              |                               |                  |              |            |        |            |
|                        | U | nidade                                |                               |                  |              |            |        |            |
| 🚯 Dashboard            |   |                                       |                               |                  |              |            |        |            |
| Pessoa movimento       |   | Dados da Unidade Emergência Locatário | Acessos Compartilhados Comuni | icações Garagens | Veículos     | Data Final |        |            |
| <b>A</b>               |   | Selecione                             | T T                           |                  |              | ×          |        | × i        |
| Dashboard visitas      |   |                                       |                               |                  |              |            |        |            |
| 希 Unidades 🗸 🗸         |   | Observação                            |                               |                  |              |            |        |            |
| Unidades               |   |                                       |                               |                  |              |            |        |            |
| Categoria              |   |                                       |                               |                  |              |            |        | <i>k</i>   |
| Acessos compartilhados |   | Adicionar                             |                               |                  |              |            |        |            |
| 👑 Parceiros 🗸 🗸        |   |                                       |                               |                  |              |            |        |            |
| Acesso manual          |   | Locatários                            |                               |                  |              |            |        |            |
| <u>م</u>               |   |                                       |                               |                  |              |            |        |            |
| Keservas V             |   | ID                                    | Parceiro                      |                  | Data Inicial | Data Final | Estado | Ação       |
| Social 🗸               |   | Nenhum registro encontrado.           |                               |                  |              |            |        |            |
| 📶 Relatórios 🗸 🗸       |   |                                       |                               |                  |              |            |        |            |
| 🗘 Sistema 🗸 🗸          |   |                                       |                               |                  |              |            |        |            |
| 🕞 Sair                 |   | Cancelar                              |                               |                  |              |            |        |            |
|                        |   |                                       |                               |                  |              |            |        |            |
|                        |   |                                       |                               |                  |              |            |        |            |

- In Tenant, if the unit is rented, choose the partner and set the initial rental date;
- Click **Add** to finish.

In the Shared Access tab:

|                                                 | ≡           |                           |               |                                |                      |                        | ) Condomínio Teste ~ |
|-------------------------------------------------|-------------|---------------------------|---------------|--------------------------------|----------------------|------------------------|----------------------|
|                                                 | 🚫 Você está | em Acessos compartilhados |               |                                |                      |                        |                      |
| Ana Luiza                                       | Acessos Co  | mpartilhados              |               |                                |                      |                        | + Adicionar          |
| 🕐 Dashboard                                     | Parceiro    |                           | Unidade       | Categoria                      | Ті                   | po de Lista            |                      |
| Pessoa movimento                                | Selecione   | ٣                         | Selecione     | ▼ Selecione                    | ٣                    | Acessos Compartilhados | ٣                    |
| Dashboard visitas                               |             |                           |               |                                |                      | Q Filtrar              |                      |
| 📸 Unidades 🗸 🗸 🗸                                | Acesso      | Compartilbados            |               |                                |                      |                        |                      |
| Unidades                                        | ACESSU:     | s compartimatios          |               |                                |                      |                        |                      |
| <ul> <li>Categoria</li> </ul>                   | ID -        | Parceiro 👻                | Telefone 👻    | Unidade 🗸                      | Categoria 👻          | Documentos 👻           | Ação                 |
| Parâmetros de acesso     Asossos compartilhados | 11673       | Ana Luiza                 | +550000000000 | Condomínio Teste Administração | Fornecedor           | CPF: 052000000-00      | ŵ                    |
| Accessos comparamados                           | 11566       | Ana Luiza                 | +550000000000 | Apartamento 3                  | Prestador de Serviço | CPF: 052000000-00      | Û                    |
|                                                 | 86          | Ana Luiza                 | +550000000000 | Apartamento 4                  | Proprietário         | CPF: 052000000-00      | Û                    |
| 🛱 Acesso manual 🛛 👻                             | 61          | Ana Luiza                 | +550000000000 | Condomínio Teste Administração | Teste                | CPF: 052000000-00      | ŵ                    |
| 🛱 Reservas 🗸 🗸                                  | 42222       | Ana Luiza                 | +550000000000 | Apartamento 4                  | Administrador        |                        | Û                    |
| Social                                          | 82          | Ana Luiza                 | +550000000000 | Condomínio Teste               | Administrador        | CPF: 052000000-00      | Û                    |
|                                                 | 65          | Ana Luiza                 | +550000000000 | Condomínio Teste Administração | Administrador        | CPF: 052000000-00      | Û                    |
| Relatórios 🗸 🗸                                  | 88          | Ana Luiza                 | +550000000000 | Apartamento 1                  | Administrador        | CPF: 052000000-00      | Û                    |
| 🔅 Sistema 🗸 🗸                                   | 11558       | Ana Luiza                 | +550000000000 | Condomínio Teste Administração | Colaborador Interno  |                        | Û                    |
| e.                                              | 15358       | Ana Luiza                 | +550000000000 | Apartamento 2                  | Cat teste AR         |                        | Û                    |

- In Shared Access, you can view the people linked to the unit, link new partners, or delete access sharing;
- To share new access, simply select the category and the previously registered partner. Click Add to finish.
- At the bottom of the screen, select the options to filter the view:
  - Shared Access: view all accesses already shared with partners;
  - Suggested Access: view all partners who already have the app and could also have shared access.

|                                          | Você está em Unic   | lades                                       |                 |                   |     |                      |      |
|------------------------------------------|---------------------|---------------------------------------------|-----------------|-------------------|-----|----------------------|------|
| Ana Luiza                                |                     |                                             |                 |                   |     |                      |      |
|                                          | Unidade             |                                             |                 |                   |     |                      |      |
| 🚯 Dashboard                              | Dados da Unidade    | Emergência Locatário Acessos Compartilhados | Comunicações    | Garagens Veículos |     |                      |      |
| Pessoa movimento                         | Tipo                |                                             | Data de Publica | ção               |     |                      |      |
|                                          | Selecione           | •                                           |                 | ,                 | × 🗰 |                      |      |
| Dashboard visitas                        |                     |                                             |                 |                   |     |                      |      |
| 🖨 Unidades 🗸 🗸                           |                     |                                             |                 |                   |     |                      |      |
| <ul> <li>Unidades</li> </ul>             | Filtrar 🖉 Limpa     | r                                           |                 |                   |     |                      |      |
| <ul> <li>Categoria</li> </ul>            |                     |                                             |                 |                   |     |                      |      |
| <ul> <li>Parâmetros de acesso</li> </ul> | Comunicaçõe         | 25                                          |                 |                   |     |                      |      |
| Acessos compartilhados                   |                     |                                             |                 |                   |     |                      |      |
| 曫 Parceiros 🗸 🗸                          | ID 👻                | Tipo 🛩                                      |                 | Unidade 👻         |     | Data de Publicação 👻 | Ação |
| 🖻 Acesso manual 🛛 👻                      | 114                 | Notificação                                 |                 | Apartamento 1     |     | 29/03/2019           | â    |
| 🛱 Reservas 🗸 🗸                           | 1 - 1 de 1 registro |                                             |                 |                   |     |                      |      |
| 🗣 Social 🗸 🗸                             | « 1 »               |                                             |                 |                   |     |                      |      |
| kelatórios 🗸                             |                     |                                             |                 |                   |     |                      |      |
| 🌣 Sistema 🗸 🗸                            | Cancelar            |                                             |                 |                   |     |                      |      |
| 🕞 Sair                                   | Cancelar            |                                             |                 |                   |     |                      |      |

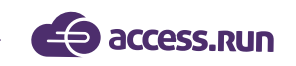

In the **Communications** tab:

• In the **Communications** tab, all the communications already sent are collected, which can be filtered by communication type and date;

In the **Garages** tab:

| Ana Luiza                                | 0 | Você está em Unidades                                                                       |      |
|------------------------------------------|---|---------------------------------------------------------------------------------------------|------|
|                                          |   | Unidade                                                                                     |      |
| 🚯 Dashboard                              |   | Dados da Unidade Emergência Locatário Acessos Compartilhados Comunicações Garagens Veículos |      |
| Pessoa movimento                         |   | Descrição *                                                                                 |      |
| Dashboard visitas                        |   |                                                                                             |      |
| 🖨 Unidades 🗸 🗸                           |   |                                                                                             |      |
| Unidades                                 |   | Adicionar                                                                                   |      |
| Categoria                                |   |                                                                                             |      |
| <ul> <li>Parâmetros de acesso</li> </ul> |   | Garagens                                                                                    |      |
| Acessos compartilhados                   |   |                                                                                             |      |
| 😁 Parceiros 🗸 🗸                          |   | ID - Descrição -                                                                            | Ação |
| 🛱 Acesso manual 🗸 🗸                      |   | Nenhum registro encontrado.                                                                 |      |
| Reservas 🗸                               |   |                                                                                             |      |
| 👤 Social 🗸 🗸                             |   | Cancelar                                                                                    |      |
| 📶 Relatórios 🗸 🗸                         |   | _                                                                                           |      |

- Eln Garages, you can register and view the garages that belong to that unit.
- Just describe and to save click on Add.

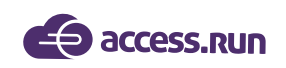

#### In the Vehicles tab:

| Ana Luiza                                       | 0 | )Você está em Ur    | idades               |                       |                     |           |        |         |       |      |
|-------------------------------------------------|---|---------------------|----------------------|-----------------------|---------------------|-----------|--------|---------|-------|------|
|                                                 |   | Unidade             |                      |                       |                     |           |        |         |       |      |
| 🚯 Dashboard                                     |   | Dados da Unidade    | Emergência Locatário | Acessos Compartilhado | os Comunicações Gar | agens Vei | culos  |         |       |      |
| Pessoa movimento                                |   | Marca *             |                      |                       |                     |           | Modele | o *     |       |      |
| 🚯 Dashboard visitas                             |   |                     |                      |                       |                     |           |        |         |       |      |
| 🐔 Unidades 🗸 🗸                                  |   | Placa *             |                      |                       |                     |           | Cor *  |         |       |      |
| <ul> <li>Unidades</li> </ul>                    |   |                     |                      |                       |                     |           |        |         |       |      |
| <ul> <li>Categoria</li> </ul>                   |   |                     |                      |                       |                     |           |        |         |       |      |
| Parâmetros de acesso     Acessos compartilhados |   | Adicionar           |                      |                       |                     |           |        |         |       |      |
| 👑 Parceiros 🗸 🗸                                 |   | Veículos            |                      |                       |                     |           |        |         |       |      |
| 🛱 Acesso manual 🛛 👻                             |   |                     |                      |                       |                     |           |        |         |       |      |
| Reservas 🗸                                      |   | ID 🔻                | Marca                | •                     | Modelo 🕶            |           |        | Placa 👻 | Cor 👻 | Ação |
| Social 🗸                                        |   | Nenhum registro eno | ontrado.             |                       |                     |           |        |         |       |      |
| 📶 Relatórios 🗸 🗸                                |   |                     |                      |                       |                     |           |        |         |       |      |
| 🌣 Sistema 🗸 🗸                                   |   | Cancelar            |                      |                       |                     |           |        |         |       |      |
| 🔁 cate                                          |   |                     |                      |                       |                     |           |        |         |       |      |

- You can register and view the vehicles that belong to that unit.
- To register, enter the make, model, license plate and vehicle color and click Add.

#### 4.2 Category

Categories must be created for groups of people who will have access to the unit, and they can be created and viewed in this submenu, the **Category**.

|                                   | Ø v | /ocê esta    | á em Categoria          |                                |                |           |                                                                                                    |             |
|-----------------------------------|-----|--------------|-------------------------|--------------------------------|----------------|-----------|----------------------------------------------------------------------------------------------------|-------------|
| Ana Luiza                         |     |              |                         |                                |                |           |                                                                                                    |             |
|                                   | Ca  | ategoria     | 1                       |                                |                |           | 1                                                                                                    | + Adicionar |
| 🚯 Dashboard                       |     | Buscar por:  | :                       |                                |                |           |                                                                                                    |             |
| Pessoa movimento                  |     | Nome         |                         |                                |                | Unidade   | ~                                                                                                    |             |
| Dashboard visitas                 |     |              |                         |                                |                | Sciecion  | 0 Filt                                                                                                    | ar / Limpar |
|                                   |     |              |                         |                                |                |           |                                                                                                    |             |
| T Unidades V                      |     |              |                         |                                |                |           |                                                                                                    |             |
| <ul> <li>Unidades</li> </ul>      |     | ID 👻         | Nome -                  | Unidade 👻                      | Administra a U | nidade? 👻 | Permissões                                                                                                    | Ações       |
| Categoria<br>Parâmetros de acesso |     | 111          | Administrador           | Condomínio Teste               | Sim            |           | Exige Permissão para Visitas, Utilizada em Acessos, Utilizada em Convites, Envia<br>Convites, Compartilha Acessos | ۵ 🛍         |
| Acessos compartilhados            |     | 6560         | asdf                    | Apartamento 1                  | Não            |           | Envia Convites                                                                                                    | C 🛍         |
| 曫 Parceiros 🗸 🗸                   |     | 6347         | Cat teste AR            | Condomínio Teste               | Sim            |           | Utilizada em Acessos, Envia Convites, Compartilha Acessos                                                         | ۵ 🛍         |
|                                   |     | 6573         | Categoria Casa Teste 1  | Casa Teste 1                   | Não            |           | Utilizada em Acessos,Recebe Notificações,Envia Convites                                                           | <b>đ</b>    |
| 🖾 Acesso manual 🛛 👻               |     | 20           | Colaborador Interno     | Condomínio Teste               | Sim            |           | Utilizada em Acessos,Utilizada em Convites,Envia Convites,Compartilha Acessos                                     | C 🛍         |
| 🗭 Reservas 🗸 🗸                    |     | 41           | Colaborador Tercerizado | Condomínio Teste               | Não            |           | Utilizada em Acessos,Utilizada em Convites                                                                        | C 🛍         |
| Social 🗸                          |     | 48           | Delivery                | Condomínio Teste               | Não            |           | Utilizada em Acessos,Utilizada em Convites                                                                        | <b>a</b>    |
|                                   |     | 6413         | Dependente              | Condomínio Teste               | Não            |           | Utilizada em Acessos,Envia Convites,Envia Notificações                                                            | <b>a</b>    |
| Relatórios 🗸                      |     | 55           | Diarista                | Condomínio Teste               | Não            |           | Utilizada em Acessos,Utilizada em Convites                                                                        | <b>e b</b>  |
| 🔅 Sistema 🗸 🗸                     |     | 27           | Doméstica               | Condomínio Teste Administração | Não            |           | Utilizada em Acessos,Utilizada em Convites,Envia Convites                                                         | <b>đ</b>    |
| 🗈 Sair                            |     | 1 - 10 de 20 | ) registros             |                                |                |           |                                                                                                    |             |
|                                   |     | « 1          | 2 >>                    |                                |                |           |                                                                                                    |             |

On the home screen of this menu, view the created categories, the unit they belong to, whether they administer the unit or not, and what category permissions they have.

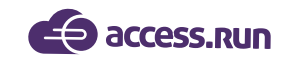

**TIP:** It is very important that these categories are simple and clear, that have specific and different names from each other to avoid confusion between categories, or even categories that have the same meaning.

#### Examples of categories: visitors, Service Provider, Internal Employee, Uber/Taxi, Supplier.

To add a new category, click Add. On the next screen, fill in:

|                                                                          | ≡                                                                                                    |                                          | Condomínio Teste |
|--------------------------------------------------------------------------|----------------------------------------------------------------------------------------------------|------------------------------------------|------------------|
|                                                                          | 📎 Você está em Categoria                                                                                     |                                          |                  |
|                                                                          |                                                                                                    |                                          |                  |
| Ana Luiza                                                                | Adicionar Nova Categoria                                                                                     |                                          |                  |
| 🕐 Dashboard                                                              | Nome *                                                                                                    | Unidade *                                |                  |
| Pessoa movimento                                                         |                                                                                                    | Selecione                                | ٣                |
| Dashboard visitas                                                        | Parâmetros de Acesso *                                                                                       | Pontos de Acesso                         |                  |
| 🐔 Unidades 🗸 🗸                                                           | Selecione v                                                                                                  | Selecione 👻                              |                  |
| Unidades     Categoria                                                   | Permissões *                                                                                                 |                                          |                  |
| <ul> <li>Parâmetros de acesso</li> <li>Acessos compartilhados</li> </ul> | Esta categoria estará disponível para ser usada no compartilhamento de acessos?                              |                                          |                  |
| Parceiros 🗸                                                              | Esta categoria estará disponível para ser usada em um convite?                                               |                                          |                  |
| Acesso manual                                                            | Pessoas nesta categoria poderão enviar convites?                                                             |                                          |                  |
| Social 🗸                                                                 | Pessoas nesta categoria poderão compartilhar acesso (vincular de forma definitiva uma pessoa a uma unidade)? |                                          |                  |
| Relatórios V                                                             | Esta categoria enviará notificações para um responsável toda vez que ocorrer um acesso?                      |                                          |                  |
|                                                                          |                                                                                                    |                                          |                  |
| <b>a.</b> Name of t                                                      | he category you want to create and select the unit                                                           | : it should be linked to.                |                  |
| <b>b.</b> Select the this category                                       | access parameter (which has already been created                                                             | d previously) and also the access points | that             |

**c.** Choose the permissions that category will have access to. To do so, just answer the questions by dragging the cursor to YES or NO.

Esta categoria estará disponível para ser usada no compartilhamento de acessos?

🕘 NÃO

Esta categoria estará disponível para ser usada no compartilhamento de acessos?

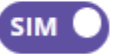

Example: Just select YES or NO for each of the permissions and click Save to finish. If you want to add a new category then click Save and Add New.

TIP: It is important to remember that in the case of invitations, the host will always receive a notification of guest access!

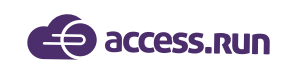

#### 4.3 Access Parameter

|                                                 | ≡         |                             |                                   |                              |                                                                   |                |                  | Condomínio Test |
|-------------------------------------------------|-----------|-----------------------------|-----------------------------------|------------------------------|-------------------------------------------------------------------|----------------|------------------|-----------------|
|                                                 | 🚫 Você es | stá em Parâmetros de acesso |                                   |                              |                                                                   |                |                  |                 |
| Ana Luiza                                       | Davêma    |                             |                                   |                              |                                                                   |                |                  |                 |
|                                                 | Parame    | tros de acesso              |                                   |                              |                                                                   |                | + Adi            | cionar (?)      |
| 🚯 Dashboard                                     | Buscar p  | or:                         |                                   |                              |                                                                   |                |                  |                 |
| Pessoa movimento                                | Nome      |                             | Selecione                         |                              | v Selecione                                                       |                |                  | •               |
| Dashboard visitas                               | Data ini  | cial                        | Data final                        |                              |                                                                   |                |                  |                 |
| 🖀 Unidades 🗸 🗸                                  |           | × Ħ                         |                                   |                              | × 🗮                                                               |                |                  |                 |
| • Unidades                                      |           |                             |                                   |                              |                                                                   |                |                  |                 |
| Categoria                                       |           |                             |                                   |                              |                                                                   |                | <b>Q</b> Filtrar | E Limpar        |
| Parāmetros de acesso     Acessos compartilhados |           |                             |                                   |                              |                                                                   |                |                  |                 |
| Parceiros 🗸 🗸                                   |           |                             |                                   |                              |                                                                   |                |                  |                 |
| 🖻 Acesso manual 🗸 🗸                             | ID 🔻      | Nome 👻                      | Unidade                           | Tipo 👻                       | Dias da semana                                                    | Data inicial 👻 | Data final 👻     | Ações           |
| -                                               | 646       | Acesso Livre                | Condomínio Teste                  | Acesso Livre                 | Todos os dias - Durante o dia todo                                |                |                  | <b>a</b>        |
| 🗹 Reservas 🗸 🗸                                  | 874       | Acesso Livre                | Condomínio Teste                  | Acesso Livre                 | Todos os dias - Durante o dia todo                                |                |                  | <b>a</b>        |
| 喿 Social 🗸 🗸                                    | 876       | Acesso Livre                | Condomínio Teste                  | Acesso Livre                 | Todos os dias - Durante o dia todo                                |                |                  | <b>e</b>        |
| 📶 Relatórios 🗸                                  | 585       | Acesso Livre ADM            | Condomínio Teste<br>Administração | Acesso Livre                 | Todos os dias - Durante o dia todo                                |                |                  | <b>đ</b>        |
| 🌣 Sistema 🗸 🗸                                   | 877       | Acesso Por dias da Semana   | Condomínio Teste                  | Acesso por Dias da<br>Semana | Domingo Segunda Terça Quarta Quinta Sexta<br>Sábado - 07:00 19:00 |                |                  | <b>đ</b>        |
| 🕞 Sair                                          | 647       | Acesso Por dias da Semana   | Condomínio Teste                  | Acesso por Dias da<br>Semana | Domingo Segunda Terça Quarta Quinta Sexta<br>Sábado - 07:00 19:00 |                |                  | <b>ð</b>        |

Access Parameters are the access rules for a category. It is important to think about the schedules and types of access that category will have so that there are no future troubles.

In the home screen of this menu, view the parameters already saved and also filter parameters by name, unit, type, and date.

|                              | 5 <b>.RUN</b> – |                   |                                          |                                          |                                          |                                          | - MANUAL A                               | DMIN        |
|------------------------------|-----------------|-------------------|------------------------------------------|------------------------------------------|------------------------------------------|------------------------------------------|------------------------------------------|-------------|
|                              |                 |                   |                                          |                                          |                                          |                                          |                                          |             |
|                              | =               |                   |                                          |                                          |                                          |                                          | Condomír                                 | nio Teste ~ |
|                              | Você está e     | em Parâmetros de  | acesso                                   |                                          |                                          |                                          |                                          |             |
| Ana Luiza                    | Adicionar n     | iovo parâmetro de | acesso                                   |                                          |                                          |                                          | + Adicion                                | nar         |
| Dashboard                    |                 |                   |                                          |                                          |                                          |                                          |                                          | - 1         |
| Pessoa movimento             | O Acesso II     | ivre              | Comercial + Sabado                       | Comercial                                | • Comercial matutino                     |                                          | Comercial noturno                        |             |
| Dashboard visitas            | Todos os di     | ias               | Segunda, Terça, Quarta,<br>Quinta, Sexta | Segunda, Terça, Quarta,<br>Quinta, Sexta | Segunda, Terça, Quarta,<br>Quinta, Sexta | Segunda, Terça, Quarta,<br>Quinta, Sexta | Segunda, Terça, Quarta,<br>Quinta, Sexta |             |
| 🖨 Unidades 🗸 🗸               |                 |                   | 07:00 - 19:00                            | 07:00 - 19:00                            | 07:00 - 13:00                            | 13:00 - 19:00                            | 00:00 - 07:00                            | >           |
| <ul> <li>Unidades</li> </ul> |                 |                   | 07:00 - 14:00                            |                                          |                                          |                                          | Quinta, Sexta                            |             |
| Categoria                    |                 |                   |                                          |                                          |                                          |                                          | 17:00 - 23:59                            |             |
| Acessos compartilhados       |                 |                   |                                          |                                          |                                          |                                          |                                          |             |
| 曫 Parceiros 🗸 🗸              | Salvar          | ancelar           |                                          |                                          |                                          |                                          |                                          |             |
| Acesso manual 🗸              | _               |                   |                                          |                                          |                                          |                                          |                                          |             |
| 🛱 Reservas 🗸 🗸               |                 |                   |                                          |                                          |                                          |                                          |                                          |             |
| Social 🗸                     |                 |                   |                                          |                                          |                                          |                                          |                                          |             |
| Relatórios 🗸                 |                 |                   |                                          |                                          |                                          |                                          |                                          |             |
| 🔅 Sistema 🗸 🗸                |                 |                   |                                          |                                          |                                          |                                          |                                          |             |

To add a new access parameter, click Add;

There are pre-existing access parameters, you can choose from the following options:

Free access;

access.run

- Commercial + Saturday;
- Commercial;
- Evening Commercial;
- Morning commercial;
- Night commercial;

To use them, simply select one of the options on the image carousel and then click Save. 

If none of the pre-existing options suits you, create a new access parameter. To do so, click Add in the upper right corner.

|                                                               | S.RUN                               |              |            | MANUAL ADM         |
|---------------------------------------------------------------|-------------------------------------|--------------|------------|--------------------|
|                                                               |                                     |              |            |                    |
|                                                               | =                                   |              |            | Condomínio Teste ~ |
|                                                               | ⊘ Você está em Parâmetros de acesso |              |            |                    |
| Ana Luiza                                                     | Adicionar novo parâmetro de acesso  |              |            | 0                  |
| Dashboard                                                     |                                     |              |            |                    |
| 🖵 Pessoa movimento                                            | Nome *                              | Unidade *    |            |                    |
| Dashboard visitas                                             |                                     | Selecione    |            | <b>•</b>           |
| 希 Unidades 🗸 🗸                                                | Tipo *                              | Data inicial | Data final | × =                |
| <ul> <li>Unidades</li> </ul>                                  | Jeletinie                           |              |            |                    |
| Categoria     Parâmetros de acesso     Acessos compartilhados | Incluir dias da semana              |              |            |                    |
| 嶜 Parceiros 🗸 🗸                                               |                                     |              |            |                    |
| 🔓 Acesso manual 🗸 🗸                                           |                                     |              |            |                    |
| Reservas 🗸                                                    | Salvar Cancelar                     |              |            |                    |
| 👤 Social 🗸 🗸                                                  |                                     |              |            |                    |
| 📶 Relatórios 🗸 🗸                                              |                                     |              |            |                    |
| 🍄 Sistema 🗸 🗸                                                 |                                     |              |            |                    |
|                                                               |                                     |              |            |                    |

- Create a name for the new access parameter;
- Select the unit to which it will belong;
- Choose one of the types:

**Free Access:** Allows access without time control. **Period Access:** Allows you to use a parameter temporarily - that means it has a start and end date. **Access by days of the week:** Allows you to restrict access to some days and times of the week.

Set the date on which the parameter should be in effect;

| os de acesso | Dias da semana                                                 | × |
|--------------|----------------------------------------------------------------|---|
|              | Hora inicial Hora final Durante o dia todo                     |   |
| o de acesso  | 📄 Domingo 📄 Segunda 📄 Terça 📄 Quarta 📄 Quinta 📄 Sexta 📄 Sábado |   |
|              | Adicionar                                                      |   |
|              | Unidade *                                                      |   |
|              | Selecione                                                      |   |

If access is by period or by days of the week, click **Include days of the week** and select the days, start and end times.

• Click Add and finally Save.

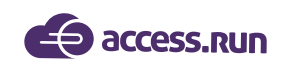

4.4 Shared Access

In **Shared Access** we can view all accesses already shared in the platform, as well as filter shares by partner name, unit, category and list type: shared or suggested access.

- Shared Access: View all accesses already shared with partners;
- **Suggested Access:** View all partners who are on the agenda and could be part of the Access.run platform.

In this screen you can also add new shares and also delete if necessary.

|                                            | -      | ≣                  |                           |                |             |                           |        |         |                  |         |               |              | Condomíni                                | o Teste ~ |
|--------------------------------------------|--------|--------------------|---------------------------|----------------|-------------|---------------------------|--------|---------|------------------|---------|---------------|--------------|------------------------------------------|-----------|
|                                            | 6      | Você está e        | em Acessos compartilhados |                |             |                           |        |         |                  |         |               |              |                                          |           |
|                                            | $\sim$ | <b>,</b>           |                           |                |             |                           |        |         |                  |         |               |              |                                          |           |
| Ana Luiza                                  |        |                    |                           |                |             |                           |        |         |                  |         |               |              |                                          |           |
|                                            |        | Acessos Cor        | mpartilhados              |                |             |                           |        |         |                  |         |               |              | + Adiciona                               | ar        |
| Dashboard                                  |        | Parceiro           |                           | Unidade        |             |                           | Cates  | zoria   |                  |         | Tipo de Lista |              |                                          |           |
| Pessoa movimento                           |        | Selecione          | ¥                         | Selecione      |             | ٣                         | Sel    | lecione |                  | ٣       | Acessos Co    | mpartilhados | •                                        | ,         |
| Dashboard visitas                          |        |                    |                           |                |             |                           |        |         |                  |         |               | O FILM       |                                          |           |
|                                            |        |                    |                           |                |             |                           |        |         |                  |         |               | Q Filth      |                                          |           |
| Unidades V                                 |        | Acessos            | Compartilhados            |                |             |                           |        |         |                  |         |               |              |                                          |           |
| Categoria                                  |        |                    |                           |                |             |                           |        |         |                  |         |               |              |                                          |           |
| Parâmetros de acesso                       |        | ID 👻               | Parceiro 🗸                | Telefor        | ne 🕶        | Unio                      | dade 🕶 |         | Cate             | goria 👻 |               | Documentos 👻 | Ação                                     |           |
| <ul> <li>Acessos compartilhados</li> </ul> |        | 11673              | Ana Luiza                 | +550000000000  | )           | Condomínio Teste Administ | tração |         | Fornecedor       |         | CPF: 05       | 2000000-00   | Û                                        |           |
| Parceiros    ✓                             |        | 11566              | Ana Luiza                 | +550000000000  | )           | Apartamento 3             |        |         | Prestador de Sen | νiço    | CPF: 05       | 20000000-00  | <b>Ü</b>                                 |           |
|                                            |        | 86                 | Ana Luiza                 | +550000000000  |             | Apartamento 4             |        |         | Proprietário     |         | CPF: 05       | 20000000-00  |                                          |           |
| -                                          |        | 61                 | Ana Luiza                 | +550000000000  | )           | Condominio Teste Administ | tração |         | Teste            |         | CPF: 05       | 2000000-00   |                                          |           |
| Reservas 🗸                                 |        | 42222              | Ana Luiza                 | +550000000000  |             | Apartamento 4             |        |         | Administrador    |         | CDE: 05       | 2000000.00   | <u>س</u>                                 |           |
| 😒 Social 🗸 🗸                               |        | 65                 | Ana Luiza                 | +5500000000000 | ,<br>)      | Condomínio Teste Administ | tração |         | Administrador    |         | CPF: 05       | 20000000-00  | m m                                      |           |
| 🔟 Relatórios 🗸                             |        | 88                 | Ana Luiza                 | +550000000000  | )           | Apartamento 1             |        |         | Administrador    |         | CPF: 05       | 2000000-00   | m li li li li li li li li li li li li li |           |
| 🏠 Cistama 🗤                                |        | 11558              | Ana Luiza                 | +550000000000  | )           | Condomínio Teste Administ | tração |         | Colaborador Inte | rno     |               |              | ŵ                                        |           |
|                                            |        | 15358              | Ana Luiza                 | +550000000000  | )           | Apartamento 2             |        |         | Cat teste AR     |         |               |              | ŵ                                        |           |
| GA colo                                    |        |                    |                           |                |             |                           |        |         |                  |         |               |              |                                          |           |
|                                            |        |                    |                           |                |             |                           |        |         |                  |         |               |              |                                          |           |
|                                            | =      |                    |                           |                |             |                           |        |         |                  |         |               |              | Condomínio                               | Teste ~   |
|                                            | 0      | ) Você está ei     | m Acessos compartilhados  |                |             |                           |        |         |                  |         |               |              |                                          |           |
|                                            | Ť      |                    |                           |                |             |                           |        |         |                  |         |               |              |                                          |           |
| Ana Luiza                                  |        |                    |                           |                |             |                           |        |         |                  |         |               |              |                                          |           |
|                                            |        | Compartilha        | ir Acessos                |                |             |                           |        |         |                  |         |               |              |                                          |           |
| <b>A</b>                                   |        |                    |                           |                |             |                           |        |         |                  |         |               |              |                                          |           |
| 020 Dashboard                              |        | Selecione um tipo  | de filtro                 |                |             |                           |        |         |                  |         |               |              |                                          |           |
| Pessoa movimento                           |        | Por Unidade        |                           |                |             |                           |        |         |                  |         |               |              |                                          |           |
| Dashboard visitas                          |        | Por Parceiro Ambos |                           |                |             |                           |        |         |                  |         |               |              |                                          |           |
| 希 Unidades 🗸 🗸                             |        | Unidade *          |                           |                | Categoria * |                           |        |         | Parcei           | ro *    |               |              |                                          |           |
| Unidades                                   |        | Selecione          |                           | *              | Selecione   |                           |        |         | ▼ Sele           | cione 👻 |               |              |                                          |           |
| Categoria                                  |        |                    |                           |                |             |                           |        |         |                  |         |               |              | Adiciona                                 |           |
| <ul> <li>Parâmetros de acesso</li> </ul>   |        | Listagem           |                           |                |             |                           |        |         |                  |         |               |              |                                          |           |
| <ul> <li>Acessos compartilhados</li> </ul> |        | Listagein          |                           |                |             |                           |        |         |                  |         |               |              |                                          |           |
| 🚰 Parceiros 🗸 🗸                            |        |                    |                           |                |             |                           |        |         |                  |         |               |              |                                          |           |
| 🗟 Acesso manual 🗸 🗸                        |        | Nenhum aces        | so para compartilhar      |                |             |                           |        |         |                  |         |               |              |                                          |           |
|                                            |        |                    |                           |                |             |                           |        |         |                  |         |               |              |                                          |           |
|                                            |        | Salvar Ca          | ncelar                    |                |             |                           |        |         |                  |         |               |              |                                          |           |
| 🗣 Social 🗸 🗸                               |        |                    |                           |                |             |                           |        |         |                  |         |               |              |                                          | -         |
|                                            |        |                    |                           |                |             |                           |        |         |                  |         |               |              |                                          |           |

To add a new access share, click Add;

# access.run

- First select the filter type: by Unit, by Partner, or both;
- Click Add again, and access will have been shared.

# **5- PARTNERS**

#### 5.1 PARTNERS

|                               | ≡          |             |                        |              |                   |               |                     | Condomínio Teste |
|-------------------------------|------------|-------------|------------------------|--------------|-------------------|---------------|---------------------|------------------|
|                               | $\bigcirc$ | Você está   | em Parceiros           |              |                   |               |                     |                  |
| Ana Luiza                     |            |             |                        |              |                   |               | _                   |                  |
|                               |            | Parceiros   |                        |              |                   |               | + Ac                | licionar 🕐       |
| Dashboard                     |            | Buscar por: |                        |              |                   |               |                     |                  |
| 🖵 Pessoa movimento            |            | Nome        |                        | Telefone     | E-                | mail          |                     |                  |
| Dashboard visitas             |            |             |                        |              |                   |               |                     |                  |
| A Heideden                    |            | Documento   | (CPF, RG, CNPJ ou CNH) | Natureza     |                   |               |                     |                  |
|                               |            |             |                        | Selecionar   | •                 |               |                     |                  |
| 🐸 Parceiros 🗸 🗸               |            |             |                        |              |                   |               | O Filtrar           | # Limpor         |
| <ul> <li>Parceiros</li> </ul> |            |             |                        |              |                   |               | Q Filuar            |                  |
| Acesso manual                 |            | ID +        | Nome 🔻                 | Telefone 👻   | E-mail 👻          | Tipo 🕶        | Documentos          | Ações            |
| 🗭 Reservas 🗸 🗸                |            | 76585       | Ana Luiza              | +5500000000  | Analuiza@mail.com | Pessoa Física | CPF: 052.000.000-00 | C 🛍              |
| 🔍 Social 🗸                    |            | 76584       | Ana Luiza              | +5500000000  | Analuiza@mail.com | Pessoa Física | CPF: 052.000.000-00 | C 🛍              |
|                               |            | 76586       | Ana Luiza              | +5500000000  | Analuiza@mail.com | Pessoa Física | CPF: 052.000.000-00 | C 🛍              |
| 📶 Relatórios 🗸 🗸              |            | 78195       | Ana Luiza              | +5500000000  | Analuiza@mail.com | Pessoa Física |                     | <b>đ</b>         |
| 🔅 Sistema 🗸                   |            | 18135       | Ana Luiza              | +55000000000 | Analuiza@mail.com | Pessoa Física | CPF: 052.000.000-00 | C 🛍              |
| Cair Cair                     |            | 3038        | Ana Luiza              | +5500000000  | Analuiza@mail.com | Pessoa Física | CPF: 052.000.000-00 | ۵ 🛍              |
|                               |            | 24993       | Ana Luiza              | +5500000000  | Analuiza@mail.com | Pessoa Física |                     | ۵ 🛍              |
|                               |            | 11523       | Ana Luiza              | +55000000000 | Analuiza@mail.com | Pessoa Física | CPF: 052.000.000-00 | C 🛍              |
|                               |            | 3001        | Ana Luiza              | +5500000000  | Analuiza@mail.com | Pessoa Física | CPF: 052.000.000-00 | C 🛍              |

A Partner is an individual or business, vendor or associate who will be a user of the Access.Run app, approach card, bank bracelet, keychain, or tag.

|                     | ≡ |             |                        |             |                   |               |                     | Condomínio Teste ~ |
|---------------------|---|-------------|------------------------|-------------|-------------------|---------------|---------------------|--------------------|
|                     | 0 | Você está   | em Parceiros           |             |                   |               |                     |                    |
|                     |   |             |                        |             |                   |               |                     |                    |
| Ana Luiza           |   | Parceiros   |                        |             |                   |               | + Ad                | icionar            |
| Dashboard           |   | Buscar por: |                        | Red from    |                   |               |                     |                    |
| 🖵 Pessoa movimento  |   | Nome        |                        | Teletone    | E                 | -maii         |                     |                    |
| 🔀 Dashboard visitas |   | Documento   | (CPF, RG, CNPJ ou CNH) | Natureza    |                   |               |                     |                    |
| 🐔 Unidades 🗸 🗸      |   |             |                        | Selecionar  | T                 |               |                     |                    |
| \\ ■ Parceiros 🗸 🗸  |   |             |                        |             |                   |               | Q Filtrar           | <i>∎</i> Limpar    |
| Parceiros           |   |             |                        |             |                   |               |                     |                    |
| 🛱 Reservas 🗸 🗸      |   | ID 👻        | Nome 👻                 | Telefone 👻  | E-mail 👻          | Tipo 👻        | Documentos          | Ações              |
| 💂 Social 🗸 🗸        |   | 76585       | Ana Luiza              | +5500000000 | Analuiza@mail.com | Pessoa Física | CPF: 052.000.000-00 | C 🛍                |
| List pointies       |   | 76584       | Ana Luiza              | +5500000000 | Analuiza@mail.com | Pessoa Física | CPF: 052.000.000-00 | C 🛍                |
| timi Relatorios 🗸   |   | 76586       | Ana Luiza              | +5500000000 | Analuiza@mail.com | Pessoa Física | CPF: 052.000.000-00 | C 🛍                |
| 🔅 Sistema 🗸 🗸       |   | 78195       | Ana Luiza              | +5500000000 | Analuiza@mail.com | Pessoa Física |                     | C 🛍                |
| 🕞 Sair              |   | 18135       | Ana Luiza              | +5500000000 | Analuiza@mail.com | Pessoa Física | CPF: 052.000.000-00 | C 🛍                |
|                     |   | 3038        | Ana Luiza              | +5500000000 | Analuiza@mail.com | Pessoa Física | CPF: 052.000.000-00 | C 🛍                |
|                     |   | 24993       | Ana Luiza              | +5500000000 | Analuiza@mail.com | Pessoa Física |                     | C 🛍                |
|                     |   | 11523       | Ana Luiza              | +5500000000 | Analuiza@mail.com | Pessoa Física | CPF: 052.000.000-00 | C 🛍                |
|                     |   | 3001        | Ana Luiza              | +5500000000 | Analuiza@mail.com | Pessoa Física | CPF: 052.000.000-00 | 6 🖻                |

To add a new partner, click Add and the following screen will appear:

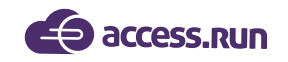

By adding a new partner to the platform, there are several possibilities for registering and also updating the data of an already registered partner. Check out:

#### 1st Possibility: Find a partner already registered by phone.

- Enter the country code and partner phone number;
- Click on Search;

| Dados cadastrais do parce       | eiro            |                               |                          |          |                    |         |           |
|---------------------------------|-----------------|-------------------------------|--------------------------|----------|--------------------|---------|-----------|
| Тіро                            | Documento       |                               |                          |          | Foto               |         |           |
| CPF •                           |                 |                               |                          |          | 1                  |         | •••       |
| Telefone do parceiro *          |                 |                               |                          |          |                    |         |           |
|                                 | +               |                               |                          |          |                    |         |           |
| Telefone                        |                 |                               | Login                    |          | Preferencial       |         |           |
| +5571994357081                  |                 |                               | 8                        |          | ø                  |         | ×         |
| Natura *                        |                 | 1 mm +                        |                          |          | Data da passimente |         |           |
| Pessoa Física                   | v               | Adriana Isis                  |                          |          | 15/04/1983         |         | × 🗮       |
|                                 |                 |                               |                          |          |                    |         |           |
| Gênero                          | <b>v</b>        | Estado civil                  | E-mail *                 |          |                    |         |           |
|                                 |                 |                               |                          |          |                    |         |           |
| Nome da mãe                     |                 |                               | Nome do pai              |          |                    |         |           |
| Luiza                           |                 |                               | Edson                    |          |                    |         |           |
|                                 |                 |                               |                          |          |                    |         |           |
| - Fornecedor                    |                 | Associado                     |                          |          |                    |         |           |
| Selecionar                      |                 |                               |                          |          |                    |         |           |
| If the partner a example above. | lready has r    | registration in the platform, | automatically their reg  | istratio | on will be fo      | ound, c | as in the |
| IMPORTANT: Be                   | sure to che     | eck the preferred number of   | otion to finalize your p | artner   | registration       | l.      |           |
|                                 |                 |                               |                          |          |                    |         |           |
| Thus, it is possib              | ole to updat    | e the registration of the pa  | rtner or check if the nu | umber    | is correct;        |         |           |
| You can add m                   | ore than on     | ne phone number, and set t    | he login number and      | orefer   | red number.        |         |           |
| To finish click or              | n <b>Save</b> . |                               |                          |          |                    |         |           |
|                                 |                 |                               |                          |          |                    |         |           |
|                                 |                 |                               |                          |          |                    |         |           |
|                                 |                 |                               | with a UD                |          |                    |         |           |
|                                 |                 | riner aireaay registered b    | y the ID.                |          |                    |         |           |
|                                 |                 |                               |                          |          |                    |         |           |

- Enter the country code and partner phone number;
- Click on Search;
- If the phone is not in the database, you will need to fill in the partner ID number field, as in the following screen:

|                   | SS.RUN                                                                                                    | MANUAL ADMI        |
|-------------------|----------------------------------------------------------------------------------------------------|--------------------|
|                   |                                                                                                    |                    |
|                   | =                                                                                                    | Condomínio Teste ~ |
|                   | ⊘ Você está em Parceiros                                                                                                    |                    |
| Ana Luiza         | Parceiros                                                                                                    | 0                  |
| Dashboard         |                                                                                                    |                    |
| Pessoa movimento  | Dados do Parceiro                                                                                                    |                    |
| Dashboard visitas | Verifique se seu Parceiro já possul cadastro na nossa base de dados informando um registro.     Telefone * Documento (CPF, RG, CNPJ ou CNH) * |                    |
| 🖀 Unidades 🗸 🗸    | ✓ +55                                                                                                    |                    |
| 😁 Parceiros 🗸 🗸   |                                                                                                    |                    |
| Parceiros         | Q Buscar Q Nova                                                                                                    | Consulta Cancelar  |
| Acesso manual     |                                                                                                    |                    |
| Reservas 🗸        |                                                                                                    |                    |
| 🙊 Social 🗸 🗸      |                                                                                                    |                    |
| 📶 Relatórios 🗸 🗸  |                                                                                                    |                    |
| 🔅 Sistema 🗸 🗸     |                                                                                                    |                    |
| 6                 |                                                                                                    |                    |

- Enter the full ID number and click **Search**;
- If a registered partner with this ID number already exists, the partner registration screen will automatically open.
- Thus, it is possible to update the register;
- To finish click on **Save**.

#### 3rd Possibility: Find potential partners by ID number.

If you enter the telephone number and it's not in the database, the ID number field appears;

|                   | ≡                                                                                                    | Condomínio Teste       |
|-------------------|----------------------------------------------------------------------------------------------------|------------------------|
|                   | 📎 Você está em Parceiros                                                                                                    |                        |
|                   |                                                                                                    |                        |
|                   | Parceiros                                                                                                    | ۲                      |
| 🚯 Dashboard       | Dados do Parceiro                                                                                                    |                        |
| Pessoa movimento  |                                                                                                    |                        |
| Dashboard visitas | Verifique se seu Parceiro já possul cadastro na nossa base de dados informando um registro.     Telefone *     Documento (CPF, RG, CNPJ ou CNH) * |                        |
| 💣 Unidades 🗸 🗸    | ■ * +55                                                                                                    |                        |
| 🐸 Parceiros 🗸 🗸   | Selecionar Registro *                                                                                                    |                        |
| Parceiros         | Selecionar T                                                                                                    | <b>Q</b> Nova Consulta |
| Acesso manual 🗸 🗸 |                                                                                                    |                        |
| Reservas 🗸        |                                                                                                    |                        |
| Social 🗸          |                                                                                                    |                        |
| Relatórios 🗸      |                                                                                                    |                        |
| 🔅 Sistema 🗸 🗸     |                                                                                                    |                        |

When you enter a ID number, with just entering **5** numbers the platform will already recognize potential partners who have the ID starting with that number.

 If the partner to be registered is among the possibilities indicated by the platform, just select it in Select Registration and update their registration. If not, click New Query and proceed with the registration normally as in the following possibility.

|                   | S.RUN                                                                                                    | MANUAL ADMIN                      |
|-------------------|----------------------------------------------------------------------------------------------------|-----------------------------------|
|                   |                                                                                                    |                                   |
|                   | ≡                                                                                                    | Access Run ~                      |
|                   | 📎 Você está em Parceiros                                                                                                    |                                   |
| Ana Luiza         |                                                                                                    |                                   |
|                   | Parceiros                                                                                                    | 0                                 |
| 🔁 Dashboard       |                                                                                                    |                                   |
| Pessoa movimento  | Dados do Parceiro                                                                                                    |                                   |
| Dashboard visitas | Verifique se seu Parceiro jà possui cadastro na nossa base de dados informando um registro.     Telefone     Documento (CPF, RG, CNPJ ou CNH) |                                   |
| 📸 Unidades 🗸 🗸    |                                                                                                    |                                   |
| 📽 Parceiros 🗸 🗸   | Selecionar Registro *                                                                                                    | Q Buscar Q Nova Consulta Cancelar |
| Parceiros         | Selecionar<br>Lucas - Telefone-*******5765 - CPC                                                                                              |                                   |
| Acesso manual     | Luis - Telefone*******4093 - CPF<br>Sarah - Telefone********7395 - CPF                                                                        |                                   |
| Reservas V        |                                                                                                    |                                   |
| Juli Delatórios   |                                                                                                    |                                   |
| 🌣 Sistema 🗸       |                                                                                                    |                                   |
|                   |                                                                                                    |                                   |
|                   |                                                                                                    |                                   |
| 4th Poss          | sibility: Find no registration by phone or ID and add.                                                                                        |                                   |
|                   |                                                                                                    |                                   |
|                   |                                                                                                    |                                   |

- Enter the partner's phone you want to add, with the country code and click Search;
- If the searched phone is not in the platform database, you will need to enter an ID number;
- If there is also no partner with the ID number entered, continue with the registration normally by providing the complete partner ID information;
- Click on the plus sign;
  - Novo parceiro

| and moeth and documento chique again | Para | inserir | um | documento | clique | agui | C |
|--------------------------------------|------|---------|----|-----------|--------|------|---|
|--------------------------------------|------|---------|----|-----------|--------|------|---|

| Novo parceiro Dados cadastra | ais do parceiro |           |  |      |     |
|------------------------------|-----------------|-----------|--|------|-----|
| Тіро                         | Orgão Emissor   | Documento |  | Foto |     |
| RG                           | •               |           |  | 11   | • • |
|                              |                 |           |  |      |     |

Now fill in the ID data: type, issuing agency, number and photo.

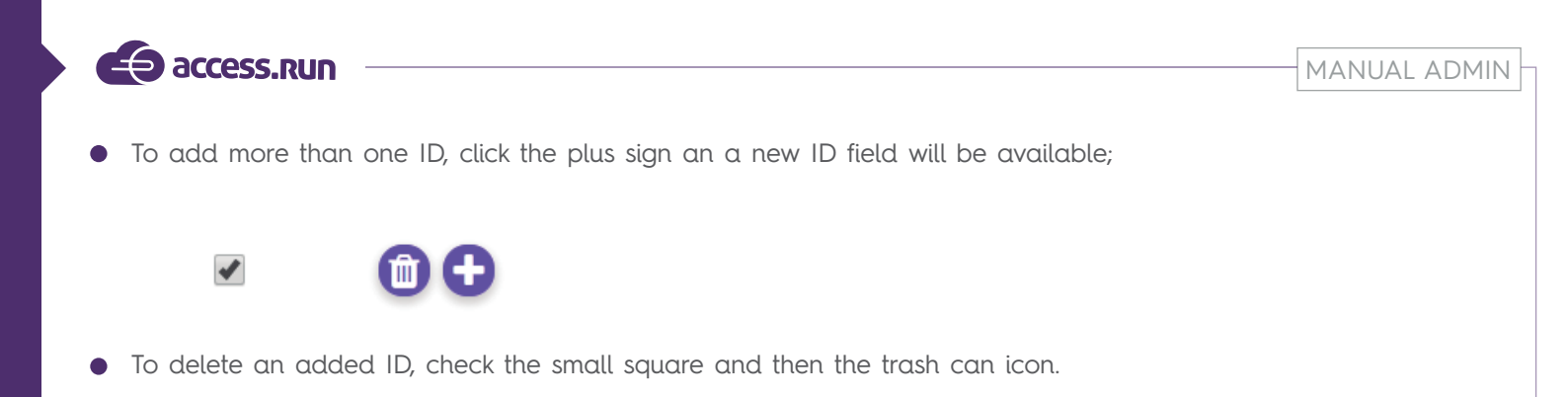

| Dados do Parceiro Cartões de Acesso Univ | idades |               |                                               |      |
|------------------------------------------|--------|---------------|-----------------------------------------------|------|
| Telefone *                               |        | Documento *   |                                               |      |
| +55 (97) 9 5454-5474                     |        | 0255887874474 |                                               |      |
|                                          |        |               | _                                             |      |
|                                          |        |               | QNova                                         | Cons |
|                                          |        |               |                                               |      |
|                                          |        |               |                                               |      |
| Para inserir um documento clique aqui    |        |               |                                               |      |
| Dados cadastrais do parceiro 🛛 🔒         |        |               |                                               |      |
| -                                        |        |               |                                               |      |
|                                          |        |               |                                               |      |
| Telefone do parceiro *                   |        |               |                                               |      |
| Telefone do parceiro *                   |        |               |                                               |      |
| Telefone do parceiro *                   |        | Login         | Preferencial                                  |      |
| Telefone do parceiro *                   |        | Login         | Preferencial                                  | ×    |
| Telefone do parceiro *                   |        | Login         | Preferencial                                  | ×    |
| Telefone do parceiro *                   | Nome * | Login         | Preferencial 🖉 🔰                              | ×    |
| Telefone do parceiro *                   | Nome * | Login         | Data de nascimento                            | ×    |
| Telefone do parceiro *                   | Nome * | Email *       | Data de nascimento                            | ×    |
| Telefone do parceiro *                   | Nome * | E-mail *      | Data de nascimento                            | ×    |
| Telefone do parceiro *                   | Nome * | E-mail *      | Preferencial       Ø       Data de nascimento | ×    |
| Telefone do parceiro *                   | Nome * | E-mail*       | Preferencial       Ø       Data de nascimento | ×    |

- Now fill in the rest of the partner information. Include a photo and ID.
- To finish click on **Save**.

TIP: Check the fields that have a red asterisk, they are required, the others are optional.

| In the Ac          | cess Cards tab:                 |               |                      |                |                    |
|--------------------|---------------------------------|---------------|----------------------|----------------|--------------------|
|                    | =                               |               |                      |                | Condomínio Teste ~ |
| Ana Lizza          | Você está em Parceiros          |               |                      |                |                    |
|                    | Parceiros                       |               |                      |                | 0                  |
| Dashboard          | Dados do Parceiro Cartões de Ac | esso Unidades |                      |                |                    |
| 🖵 Pessoa movimento | Pesquisar Serial                |               |                      |                |                    |
| Dashboard visitas  |                                 | ٩             |                      |                |                    |
| 🖀 Unidades 🗸 🗸     | Serial *                        |               | Tipo de cartão       |                |                    |
| 😁 Parceiros 🗸 🗸    |                                 |               |                      |                |                    |
| Parceiros          |                                 |               |                      |                |                    |
| Acesso manual      | Adicionar                       |               |                      |                |                    |
| 🛱 Reservas 🗸 🗸     | Castãas                         |               |                      |                |                    |
| 🗢 Social 🗸 🗸       | Cartoes                         |               |                      |                |                    |
| 📶 Relatórios 🗸 🗸   | ID -                            | Serial 👻      | Template do Cartão 👻 | Tipo de cartão |                    |
| 🔹 Sistema 🗸 🗸      | Nenhum registro encontrado.     |               |                      |                |                    |
| 🕞 Sair             |                                 |               |                      |                |                    |
|                    | Cancelar                        |               |                      |                |                    |

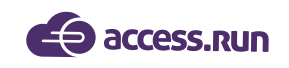

• In Access Cards, you will register the approach card. To do this, enter the serial number on the back of the card and select the card type. Then Add.

TIP: You can also register access cards through the Access.Run app!

In the **Units** tab:

• In **Units**, you can delete or share a unit's access to a partner.

|                   | =                   |                            |                  |           |                  | Condomínio Teste ~ |
|-------------------|---------------------|----------------------------|------------------|-----------|------------------|--------------------|
|                   | Você está em Par    | teiros                     |                  |           |                  |                    |
| <b>Ver</b>        |                     |                            |                  |           |                  |                    |
| Ana Luiza         | Parceiros           |                            |                  |           |                  | 0                  |
|                   |                     |                            |                  |           |                  |                    |
| Dashboard         | Dados do Parceiro   | Cartões de Acesso Unidades |                  |           |                  |                    |
| Pessoa movimento  | Unidades            |                            |                  |           |                  |                    |
| Dashboard visitas | Unidade             |                            |                  |           |                  |                    |
| 😤 Unidades 🗸 🗸    | Condomínio Teste    |                            | Ŧ                |           |                  |                    |
| Parceiros ✓       |                     |                            |                  |           |                  |                    |
| Parceiros         | ID 🕶                | Nome -                     |                  | Unidade 👻 | Relação 👻        | Ação               |
| Acesso manual     | 76585               | Ademílson Ricardo Germano  | Condomínio Teste |           | Parceiro Simples | Û                  |
| Reservas V        | 1 - 1 de 1 registro |                            |                  |           |                  |                    |
| Social V          | « 1 »               |                            |                  |           |                  |                    |
| Relatórios 🗸      |                     |                            |                  |           |                  |                    |
| 🏟 Sistema 🗸 🗸     | Cancelar            |                            |                  |           |                  |                    |
| <b>fa</b>         |                     |                            |                  |           |                  |                    |
|                   |                     |                            |                  |           |                  |                    |
|                   |                     |                            |                  |           |                  |                    |
|                   |                     |                            |                  |           |                  |                    |
|                   |                     |                            |                  |           |                  |                    |
|                   |                     |                            |                  |           |                  |                    |
|                   |                     |                            |                  |           |                  |                    |
|                   |                     |                            |                  |           |                  |                    |
|                   |                     |                            |                  |           |                  |                    |
|                   |                     |                            |                  |           |                  |                    |
|                   |                     |                            |                  |           |                  |                    |
|                   |                     |                            |                  |           |                  |                    |
|                   |                     |                            |                  |           |                  |                    |
|                   |                     |                            |                  |           |                  |                    |
|                   |                     |                            |                  |           |                  |                    |
|                   |                     |                            |                  |           |                  |                    |
|                   |                     |                            |                  |           |                  |                    |
|                   |                     |                            |                  |           |                  |                    |
|                   |                     |                            |                  |           |                  |                    |
|                   |                     |                            |                  |           |                  |                    |
|                   |                     |                            |                  |           |                  |                    |
|                   |                     |                            |                  |           |                  |                    |
|                   |                     |                            |                  |           |                  |                    |
|                   |                     |                            |                  |           |                  |                    |
|                   |                     |                            |                  |           |                  |                    |
|                   |                     |                            |                  |           |                  |                    |
|                   |                     |                            |                  |           |                  |                    |

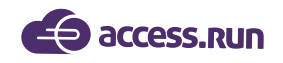

# 6- MANUAL ACCESS

Manual access was created for manual registration of movements by Portal Admin. Here you can register returnable cards and register access movements of people who don't use the app, visits without invitations or shared access.

# 6.1. Returnable cards

|                                         |   | ≡   |                           |                     |           |   |                    |        |          | Access.run    |
|-----------------------------------------|---|-----|---------------------------|---------------------|-----------|---|--------------------|--------|----------|---------------|
|                                         |   | ⊘ \ | /ocê esta                 | á em Cartões reto   | ornáveis  |   |                    |        |          |               |
|                                         |   | С   | artões R                  | letornáveis         |           |   |                    |        |          | + Adicionar   |
| Dashboard                               |   |     |                           |                     |           |   |                    |        |          |               |
| 🖵 Pessoa movimento                      |   |     | Buscar por:<br>Localizaçã | 0                   |           |   | Serial             |        |          |               |
| Dashboard visitas                       |   |     | Selecion                  | 10                  |           |   |                    |        |          |               |
| 希 Unidades                              | ~ |     |                           |                     |           |   |                    |        | Q Fil    | trar 🥒 Limpar |
| 嶜 Parceiros                             | ~ |     |                           |                     |           |   |                    |        |          |               |
| Acesso manual                           | ~ |     | Id +                      |                     | Unidade 👻 | 5 | erial <del>-</del> | Tipo 👻 | Estado 👻 | Ações         |
| <ul> <li>Cartões retornáveis</li> </ul> |   |     | Nenhum re                 | egistro encontrado. |           |   |                    |        |          |               |
| Liberação                               |   |     |                           |                     |           |   |                    |        |          |               |
| 🔁 Reservas                              | * |     |                           |                     |           |   |                    |        |          |               |
| Social                                  | ~ |     |                           |                     |           |   |                    |        |          |               |
| LIII Relatórios                         | ~ |     |                           |                     |           |   |                    |        |          |               |
| Sistema                                 | ~ |     |                           |                     |           |   |                    |        |          |               |
| 🗭 Sair                                  |   |     |                           |                     |           |   |                    |        |          |               |

To register returnable cards on the platform, click Add;

|                                         | =                                  | Access.run ~ |
|-----------------------------------------|------------------------------------|--------------|
|                                         | 📎 Você está em Cartões retornáveis |              |
| Analuiza                                |                                    |              |
|                                         | Cartões Retornáveis                |              |
| 🚯 Dashboard                             |                                    |              |
| Pessoa movimento                        | Buscar cartão a ser adicionado     |              |
| Dashboard visitas                       | Serial * Localização * Selecione   | • 🔂          |
| 📸 Unidades 🗸 🗸 🗸                        |                                    | -            |
| 警 Parceiros 🗸 🗸                         | Cartões a serem adicionados        |              |
| Acesso manual                           |                                    |              |
| <ul> <li>Cartões retornáveis</li> </ul> | Localização Serial                 | Tipo Ações   |
| Liberação     Reservas                  | Nenhum registro encontrado.        |              |
| Social V                                |                                    |              |
| lul Relatórios                          |                                    |              |
| 🛱 Sistema 🗸                             | Salvar Cancelar                    |              |
| 🕞 Sair                                  |                                    |              |

- Enter the card serial number;
- Select Location;
- Click the plus sign on the right side.
- Finally, click Save.
- Ready! The card is now registered! At the bottom of the screen, view the cards already added.

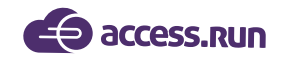

**Attention:** This step must be done before the release on manual access. Only after the registration that the card can be linked to a person to perform the access.

# 6.2. RELEASE

To perform a release, there must be a specific category for this already registered on the platform. Therefore, if there is no such category, the following screen will be displayed:

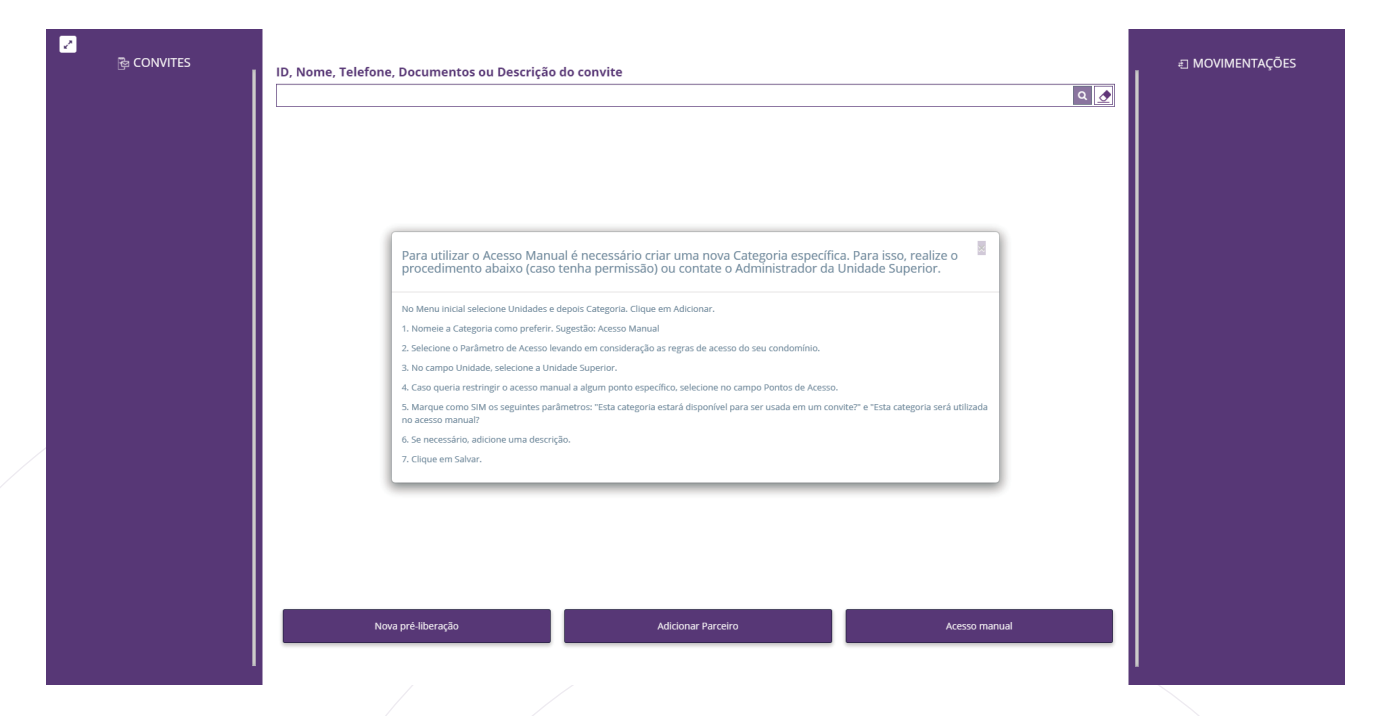

Follow the steps the portal suggests. They are:

- In the Home Menu, select Units and then Category;
- Name the Category as you prefer. Suggestion: Manual Access;
- Select the Access Parameter taking into account your condo access rules.
- In the Unit field, select the Superior Unit.
- If you want to restrict Manual Access to any specific point, select in the Access Points field;
- Mark with a **YES** the following parameters: "Will this category be available for use in an invitation?" and "Will this category be used in Manual Access?".
- If necessary, add a description;
- To finish click on Save.

This process only needs to be done once if the category has not been previously configured.

Ready! Category created, now let's understand the Manual Access screen.

MANUAL ADMIN

When you click **Release**, the following screen will be shown:

access.run

| CONVITES     CONVERS     DONATO convedou julio s.     31/2/2018 00:58     31/12/2018 02:39     Access Run       | ID, Nome, Telefone, Documentos ou Descrição | do convite    | ۵.            | <ul> <li>ℰՈΟΥΙΜΕΝΤΑÇÕES</li> <li>ℰ</li></ul>                       |
|----------------------------------------------------------------------------------------------------|---------------------------------------------|---------------|---------------|--------------------------------------------------------------------|
| DONATO convidou CAIO VL.     GS/06/2019 16:42     30/11/2019 23:59     Access RUN                               |                                             |               |               | WESLEY L.     29/08/2019 08:33 - Entrada     Access RUN            |
| PAULO P convidou CAIO VI           30/09/2019 16:00           30/09/2019 23:15           Songar Sala Reservável |                                             |               |               | WESLEY L     29/08/2019 08:32 - Entrada     Access RUN             |
|                                                                                                    |                                             |               |               | WELET L     29/08/2019 08:31 - Entrada     Access RUN     WESLEY L |
|                                                                                                    |                                             |               |               | 29/08/2019 08:30 - Entrada  Access RUN  WESLEY L                   |
|                                                                                                    | Nova pré-liberação                          | Novo cadastro | Acesso manual | 29/08/2019 08:29 - Entrada<br><b>access Run</b><br><b>wesley L</b> |

#### The side panels show respectively:

On the left side the invitations to the super unit ordered in relation to its date and time range of release. With invitee and guest information, invitation date and time range, and access location.

On the right side, in the movements panel you can see all the latest movements made in real time.

In the central bar, it is possible to search for partner registrations, invitations and also pre-releases made. In that same bar, the eraser symbol if clicked erases the written information. To perform searches, enter the information and click the magnifying glass.

In the lower center, you can see three options: New Pre-release, New Partner, Manual Access.

The New Pre-release option must be clicked when a resident gives notice of a visit, so you can record that this notice was given by making a pre-release on the portal.

When the visitor arrives, there are some possibilities to register their access.

#### 1st possibility: Make a pre-release, register the partner and allow access manually.

When you click the **New Pre-release** option, the following screen will be displayed:

| 9                          |   |                       |         |                     |         |
|----------------------------|---|-----------------------|---------|---------------------|---------|
| ré-liberação               |   |                       |         |                     |         |
|                            |   |                       |         |                     |         |
| Pessoa                     |   |                       |         |                     |         |
| 1                          |   |                       |         |                     |         |
| Descrição *                |   |                       |         |                     |         |
|                            |   |                       |         |                     |         |
| Autorizante *              |   |                       |         |                     |         |
|                            |   |                       |         |                     | 2       |
| Local/unidade de destino * |   | Data e hora inicial • |         | Data e hora final • |         |
| Selecione                  | • | 30/09/2019 18:07      | <b></b> | 30/09/2019 23:59    | <b></b> |
|                            |   |                       |         |                     |         |
|                            |   |                       |         |                     |         |

iravar pré-liberação Cancelar

Fill in the data provided by the authorizer:

• Person name

access.run

When entering the name, the platform will look for the partner registration, if it finds just select the name of the person. If their don't have a registration, continue normally, as registration can be done later. Also, it may happen that the authorizer doesn't know the name of the person, so leave this field empty.

- Enter a Description. Examples: Visitor, technician, family member, among others.
- Type the name of the Authorizer, ie the person who is informing visitor data. The portal will search for the partner contact, just select it. Note: Authorization can only be done if the partner is in a category that allows access sharing.
- The Location/Destination Unit field is automatically filled in if the authorizer has only one unit, if their has more than one, you can select the pre-release destination unit (if the authorizer has permission to share access on only one unit).
- Set the date and time;
- Finally, click Record.
- Look for the pre-release in the center bar. The platform will find it by the authorizer name, the person's name or even the description.

| <mark>と</mark><br>陸 CONVITES                                                  | ID. Nome Telefone. Documentos ou Descrição do convite                                                                                                    | ∃ MOVIMENTAÇÕES                                                     |
|-------------------------------------------------------------------------------|----------------------------------------------------------------------------------------------------|---------------------------------------------------------------------|
| DONATO convidou JULIO S                                                       | samara Q                                                                                                    | ZARAMAGO                                                            |
| 25/12/2018 00:58<br>31/12/2019 23:59<br>ACCESS RUN                            | SAMARA MELO NUNES         CONVIDADO           Pré-liberação - 30/09/2019 18/17 ão 23:59                                                                                                    | 13/09/2019 19:12 - Entrada<br><b>ACCESS RUN</b>                     |
| <b>DONATO</b> convidou <b>CAIO VI</b><br>05/06/2019 16:42<br>30/11/2019 23:59 | FABIOLA SAMARA BRITO CORRELA PEREIRA NOME<br>Cadastro de parceiro - Tel.+*******1313                                                                                                    | WESLEY L.           29/08/2019 08:33 - Entrada           Access RUN |
| PAULO P., convidou CAIO VI                                                    | SAMARA[I_NUME] Cadastro de parceiro - Tel_************************************                                                                                                    | WESLEY L.                                                           |
| 30/09/2019 16:00<br>30/09/2019 23:15<br>SALA RESERVÁVEL                       | awanana banker u ari nake in jutana ang u ang u |                                                                     |
|                                                                               | Cadatro de parcero - Tel-************************************                                                                                                    | WESLEY L.     29/08/2019 08:31 - Entrada     ACCESS RUN             |
|                                                                               | JANIMAA NOVES (2016 (1997)                                                                                                    | 29/08/2019 08:30 - Entrada                                          |
|                                                                               |                                                                                                    | 29/08/2019 08:29 - Entrada                                          |
|                                                                               | Nova prê-liberação Novó cadastro Acesso manual                                                                                                    | WESLEY L.                                                           |

• Pre-release found, just click on the name. The Manual Access screen will be shown as in the following image.

| sso manual                    |                   |    |                       |
|-------------------------------|-------------------|----|-----------------------|
| Pessoa *<br>Samara Melo Nunes |                   | ¢  | Foto                  |
| Últimos movimentos da pessoa  | Porumento         |    | La.                   |
| CPF                           |                   |    |                       |
| Autorizante*                  |                   | د. |                       |
| .ocal/unidade de destino *    | Cartão retornável |    | Cherry M              |
| Selecione                     | •                 | 8  | Selecionar Tirar foto |
|                               |                   |    |                       |

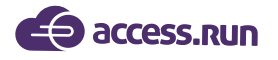

• Enter in the search field any of the information according to the field title: ID, name, phone, documents or description of the invitation, to find the pre-release/person;

• If there is no registration, click New Person Registration. This will open the Partner Registration screen, we'll talk about it later.

• Fill in the remaining fields as needed and click the Save button to generate an invitation. The person will be free to move via card or other devices.

If the person does not use any devices, click the Enter or Exit button to record the movement.

**Note:** You can see the last movements of the selected person and also on the phone icon you can see the authorizer phones (if the user has system permission for it) to confirm the person's entry, and you can register a returnable card.

#### 2nd Possibility - Register the partner and release access manually.

• On the home screen, click **Add Partner**.

| Telefone*     E-mail*       Tipo     Decumento       Selecione | o cadastro de parceiro<br>Iome *                            |          |          | Pato                            |
|----------------------------------------------------------------|-------------------------------------------------------------|----------|----------|---------------------------------|
| Selectore                                                      | elefone *<br>* +55<br>ipo D                                 | ocumento | I mail * | 30 pz                           |
|                                                                | Selecione •<br>Gravar Gravar e liberar manualmente Cancelar |          |          | 300 px<br>Selectorar Tirar foto |
|                                                                |                                                             |          |          |                                 |
|                                                                |                                                             |          |          |                                 |

• Fill in all fields, including a **photo**. You can select a photo or take a photo on the spot, this option is available if your computer has a camera installed.

To finish click Record or Record and release manually.

• If you wish to make the release at the moment, by clicking **Record and release manually** the Manual Access screen will be displayed.

| a Melo Nunes<br>s movimentos da pessoa<br>Doc | umento            | ٩  |                          |  |
|-----------------------------------------------|-------------------|----|--------------------------|--|
| s movimentos da pessoa                        | umento            |    |                          |  |
| v Q                                           | umento            |    |                          |  |
| * 0                                           |                   |    | - Cart                   |  |
|                                               | 26.966.961-28     |    |                          |  |
| nte*                                          |                   |    |                          |  |
|                                               |                   | ۵. |                          |  |
| idade de destino *                            | Cartão retornável |    | No Internet              |  |
| one                                           | v                 |    | The same of the same set |  |
|                                               |                   |    | Selecionar Tirar foto    |  |

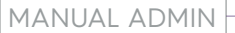

# 3rd Possibility - The partner already has a registration, just make the release manually.

• Search in the bar of the home screen the name of the Partner;

access.run

• When you find the registration, define whether it is Authorized or Authorizer.

| A pessoa é  |               |  |  |  |  |
|-------------|---------------|--|--|--|--|
| Autorizante | Autorizado(a) |  |  |  |  |

• When selecting the person as authorizer or authorized, the information goes to the corresponding fields on the **Manual Access** screen; t

| K<br>Acesso manual                                               |           |                   |   |                                        |
|------------------------------------------------------------------|-----------|-------------------|---|----------------------------------------|
| Pessoa * Samara Melo Nunes Ultimos movimentos da pessoa Tipo CPF | Documento |                   | Ø | Foto                                   |
| Autorizante*<br>Local/unidade de destino *<br>Selecione          | ·         | Cartão retornável |   | A CONTRACTOR                           |
| Gravar Cancelar                                                  |           |                   |   | Selecionar Tirar foto<br>Entrada Sakla |

• Fill in the remaining fields as needed and click the Record button to generate an invitation. The person will be free to move via card or other devices.

• If the person does not use any device, click the Enter or Exit button to register the movement.

**Attention:** It is not mandatory to make a pre-release for use Manual Access. It is possible to make a registration and then release, or simply make a release if the partner is already registered in the platform.

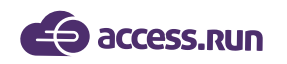

# 7- RESERVATIONS

|                      | -   | =                    |                      |                     |                           |                         |                       | Condomínio  |
|----------------------|-----|----------------------|----------------------|---------------------|---------------------------|-------------------------|-----------------------|-------------|
|                      |     | Você está em         | Unidades reserváveis |                     |                           |                         |                       |             |
|                      |     | Unidades Rese        | erváveis             |                     |                           |                         |                       | + Adicionar |
| Dashboard            |     | Buscar por:          |                      | Parámetro do Acorro |                           | Capacidado              |                       |             |
| Pessoa movimento     |     | Selecione            | Ţ                    | Selecione           | Ŧ                         | capacidade              |                       |             |
| Dashboard visitas    |     |                      |                      |                     |                           |                         | _                     |             |
| Unidades             | •   |                      |                      |                     |                           |                         | Q Filtra              | / Limpar    |
| Parceiros            | *   | ID *                 | Unidade *            |                     | Parâmetro de Acesso +     | Canacidade <del>*</del> | Intervalo (Minutos) 🛪 | Acões       |
| Acesso manual        | ~   | 10                   | Apartamento 2        |                     | Acesso Por dias da Semana | 33                      | 333                   | C 🛍         |
| Reservas             | ~   | 13                   | Casa                 |                     | PARAMETRO TORRE 01        | 2                       | 0                     | C 🖞         |
| Unidades reserváveis |     | 1                    | Reserva 1            |                     | Acesso Livre              | 10                      | 0                     | C 🛍         |
|                      |     | 12                   | Reserva 2            |                     | Acesso Livre              | 10                      | 15                    | <b>a</b>    |
| Social               | ~   | 14                   | Sala 01              |                     | Acesso Livre              | 10                      | 15                    | C 🛍         |
|                      |     | 6                    | Sala 1               |                     | Acesso Livre              | 10                      | 0                     | <b>đ</b>    |
| Relatórios           | × . | 7                    | Sala 2               |                     | Fornecedor                | 10                      | 0                     | C 🛍         |
| Sistema              | ~   | 5                    | Unidade Nivel 5      |                     | Delivery                  | 10                      | 0                     | <b>đ</b>    |
|                      |     | 1 - 8 de 8 registros |                      |                     |                           |                         |                       |             |
|                      |     | « 1 »                |                      |                     |                           |                         |                       |             |

The **Reservations** menu is intended for the management of reservable spaces, so in addition to make a reservation, here you can also register the reservable units.

#### 7.1 Unidades Reservables

Reservable units are places that need a reservation in order for their operation to be effective for everyone, such as party rooms, sports courts, recreation areas, among others.

|                      | - |                                   |                       | Condomínio Teste ~ |
|----------------------|---|-----------------------------------|-----------------------|--------------------|
|                      | ( | Você está em Unidades reserváveis |                       |                    |
| Ana Luiza            |   |                                   |                       |                    |
|                      |   | Unidade Reservável                |                       |                    |
| Dashboard            |   | 11-11-1-+                         | Residence de Annue +  |                    |
| Pessoa movimento     |   | Selecione                         | Selecione             | •                  |
| Dashboard visitas    |   | Capacidade *                      | Intervalo (Minutos) * |                    |
| 🖀 Unidades           | ~ |                                   | 0                     |                    |
| 嶜 Parceiros          | ~ |                                   |                       |                    |
| Acesso manual        | ~ | Salvar                            |                       |                    |
| 🛱 Reservas           | ~ |                                   |                       |                    |
| Unidades reserváveis |   |                                   |                       |                    |

To register a reservable unit, click Add;

- Select the unit and access parameter;
- Enter the number of people capacity;
- In Interval you must enter the time in minutes required for a new reservation.
- Finally, click **Save**.

|                                  | SS.RUN                  |               |             |               |              |             | - MANUAL A         |
|----------------------------------|-------------------------|---------------|-------------|---------------|--------------|-------------|--------------------|
| 7.2 Reserve                      | ations                  |               |             |               |              |             |                    |
|                                  | ≡                       |               |             |               |              |             | Condomínio Teste ~ |
|                                  | 🛇 Você está em Reservas |               |             |               |              |             |                    |
| Ana Luiza                        |                         |               |             |               |              |             |                    |
|                                  | Reservas                |               |             |               |              |             | Adicionar          |
| Dashboard                        | Unidade                 |               |             |               |              |             |                    |
| Pessoa movimento                 |                         |               |             |               |              |             |                    |
| Dashboard visitas                | anterior hoje próximo   |               |             | julho de 2019 |              |             | mês semana dia     |
| Unidades 🗸                       | domingo                 | segunda-feira | terça-feira | quarta-feira  | quinta-feira | sexta-feira | sábado             |
| Parceiros 🗸                      |                         |               |             |               |              |             |                    |
| Acesso manual 🛛 👻                |                         |               |             |               |              |             |                    |
| Reservas 🗸                       |                         |               |             |               |              |             |                    |
| Unidades reserváveis<br>Reservas |                         |               |             |               |              |             |                    |
| Social 🗸                         | 14                      |               |             |               |              | 19          |                    |
| Relatórios 🗸                     |                         |               | _           |               |              | ଭ୍          |                    |
| Sistema 🗸                        |                         | 22            | 23          | 24            | 25           | 26          | 27                 |
| Sair                             |                         |               | Q           |               |              |             |                    |

On reservations, you can book the desired unit. By clicking **Reservations**, you can view a calendar with reservations already made.

|                                                                                            | 21 |  | <ol> <li>23</li> </ol> | 24 | 25 | 26 | 27 |  |
|--------------------------------------------------------------------------------------------|----|--|------------------------|----|----|----|----|--|
|                                                                                            |    |  | Θ                      |    |    |    |    |  |
| Unidade: Reserva 1   Evento: Confraternização   Período: 10:30 - 23:45   Responsável: Sara |    |  |                        |    |    |    |    |  |

For reservation details just click on the magnifying glass.

|                                                            | =                       | Criar uma nova reserva          | ×                        |                                   | Condomínio Teste ~ |
|------------------------------------------------------------|-------------------------|---------------------------------|--------------------------|-----------------------------------|--------------------|
|                                                            | 🔗 Você está em Reservas | Tema *                          | Horários Ocupados do Dia |                                   |                    |
| Ana Luiza                                                  | Reservas                |                                 |                          |                                   | Adicionar          |
| Dashboard                                                  | Unidade                 | Selecionar um tema *            | 01                       |                                   |                    |
| Pessoa movimento                                           |                         | Unidade * Categoria *           |                          |                                   |                    |
| 009 Dashboard visitas                                      | anterior hoje proximo   | Selecione                       | 02                       | sexta-feira                       | mês semana dia     |
| Parceiros 🗸                                                |                         |                                 | 03                       | 5                                 |                    |
| <ul> <li>Acesso manual</li> <li>Reservas</li> </ul>        |                         | Nome do evento *                |                          | 12                                |                    |
| <ul> <li>Unidades reserváveis</li> <li>Reservas</li> </ul> |                         | Data* Hora Inicial* Hora Final* | 04                       |                                   |                    |
| 🗣 Social 🔷                                                 |                         | Pemite múltiplos acessos        |                          | <ul> <li>19</li> <li>●</li> </ul> |                    |
| Lilli Relatorios ↔                                         |                         | Salvar Cancelar                 |                          | 26                                |                    |
| GÞ Sair                                                    |                         |                                 | 51                       | 2                                 |                    |
|                                                            |                         |                                 |                          |                                   |                    |

To make a new reservation, click Add at the top right:

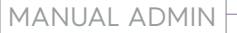

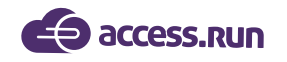

- First, select a **theme**, then **select the unit** to which you want to make a reservation;
- Select the category, the partner responsible for the reservation, write the name of the event;
- Finally, select the date and time.

#### **Reservation Example:**

|                                          | =                              |                                    |                   |              |                           |             | Condomínio Teste |
|------------------------------------------|--------------------------------|------------------------------------|-------------------|--------------|---------------------------|-------------|------------------|
|                                          | 🔗 Você está em Reservas        | Criar uma nova reserva             |                   |              | ×                         |             |                  |
| Ana Luiza                                | Reservas                       |                                    |                   |              | 07                        |             | Adicionar        |
| 🙆 Dashboard                              | Unidade                        | Selecionar um tema *               |                   |              |                           |             |                  |
| 📮 Pessoa movimento                       |                                | Unidade *                          | Categoria *       |              | 08                        |             |                  |
| 🚯 Dashboard visitas                      | anterior hoje próximo          | Condomínio Teste - Apartamento 2 🔻 | Colaborador Inter | no •         |                           |             | mês semana dia   |
| 🆀 Unidades 🔷 👻                           | domingo                        | Parceiros responsáveis *           |                   |              | 09 Reunião: 09:00 - 10:15 | sexta-feira | sábado           |
| 🔮 Parceiros 🔹 👻                          |                                | Ana Luiza 🗙                        |                   |              |                           |             |                  |
| 🗟 Acesso manual 🛛 👻                      |                                | Nome do evento *                   |                   |              | 10                        |             |                  |
| 🖾 Reservas 🗸 🗸                           |                                | Reunião                            |                   |              |                           |             |                  |
| <ul> <li>Unidades reserváveis</li> </ul> |                                | Data *                             | Hora Inicial *    | Hora Final * |                           |             |                  |
| Reservas                                 |                                | 24/07/2019                         | 09:00             | 10:15        |                           | 19          |                  |
| 🙊 Social 🛛 👻                             |                                | Pemite múltiplos acessos           |                   |              |                           |             |                  |
| httl. Relatórios 🗸 🗸                     |                                |                                    |                   |              |                           | 26          | 27               |
| 🔅 sistema 🗸 🗸                            |                                | Salvar Cancelar                    |                   |              |                           |             |                  |
| 🕒 Sair                                   | Unidade: Reserva 1   Evento: ( |                                    |                   |              |                           |             | Ø X              |
|                                          |                                |                                    |                   |              |                           |             |                  |

Ready! Now just save.

Your reservation is made!

You can also make a new reservation by clicking on the desired date on the calendar. Just follow these steps:

- Click Reservations and select the unit for the reservation;
- Select the date of the event;
- The same Add screen will open and just fill it in with the booking information as in the previous step.

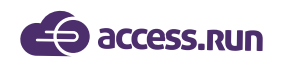

# 8- SOCIAL

The Social menu is dedicated to communications for the entire unit. This tool is very important for the integration of residents/employees, and is very useful for important events and announcements.

#### 8.1 Communications

Here you can view all communications already sent and also send new messages.

|                                          |   | ≡     |              |                  |                       |                                |                     |                 |           | Condomínio Test |  |  |  |
|------------------------------------------|---|-------|--------------|------------------|-----------------------|--------------------------------|---------------------|-----------------|-----------|-----------------|--|--|--|
|                                          |   | ⊘ Voc | cê está e    | m Comunicações   |                       |                                |                     |                 |           |                 |  |  |  |
| Ana Luiza                                |   |       |              |                  |                       |                                |                     |                 | _         |                 |  |  |  |
|                                          |   | Com   | nunicaçĉ     | íes              |                       |                                |                     |                 | +         | Adicionar       |  |  |  |
| Dashboard                                |   | Bu    | iscar por:   |                  |                       |                                |                     |                 |           |                 |  |  |  |
| 🖵 Pessoa movimento                       |   | Un    | Selecione    |                  |                       | Tipo de Comunicação  Selecione |                     |                 |           |                 |  |  |  |
| Dashboard visitas                        |   | En    | viado a part | tir de           |                       |                                | Enviado até         |                 |           |                 |  |  |  |
| 🖀 Unidades                               | ~ |       |              |                  |                       | × 🗰                            |                     |                 |           | × 🗎             |  |  |  |
| 嶜 Parceiros                              | ~ |       |              |                  |                       |                                |                     |                 |           |                 |  |  |  |
| Acesso manual                            | * |       |              |                  |                       |                                |                     |                 | Q Flittar | 2 Limpar        |  |  |  |
| Reservas                                 | ~ |       | ID ¥         | Unidade 🛪        | Tipo de Comunicação 👻 | En                             | viado a partir de 🔺 | Tipo de Entrega | Parceiro  | Acões           |  |  |  |
| 🙊 Social                                 | ~ | 5     | i6           | Condomínio Teste | Notificação           | 10/12/2018                     |                     | EMAILPUSH       |           | C 💼             |  |  |  |
| Comunicações                             |   | 9     | 0            | Condomínio Teste | Notificação           | 06/02/2019                     |                     | EMAILPUSH       |           | 6               |  |  |  |
| <ul> <li>Tipos de comunicação</li> </ul> |   | 1     | 13           | Condomínio Teste | Notificação           | 29/03/2019                     |                     | EMAILPUSH       |           | C 🛍             |  |  |  |
| Banners                                  |   | 1     | 20           | Condomínio Teste | Notificação           | 04/04/2019                     |                     | EMAIL           |           | C 🛍             |  |  |  |
| III Relatórios                           | ~ | 1     | 21           | Condomínio Teste | Notificação           | 04/04/2019                     |                     | EMAIL, PUSH     |           | C 🛍             |  |  |  |
| 🔅 Sistema                                | ~ | 1     | 81           | Condomínio Teste | Notificação           | 03/06/2019                     |                     | PUSH            |           | C 💼             |  |  |  |
| 🕞 Sair                                   |   | 1     | 76           | Condomínio Teste | Notificação           | 21/05/2019                     |                     | EMAIL           |           | ۵               |  |  |  |
|                                          |   | 1     | 83           | Condomínio Teste | Notificação           | 03/06/2019                     |                     | PUSH            |           | C 🛍             |  |  |  |

Communications are messages sent via email or push (mobile notification) to one, some users, or all users of the Access.Run application.

These messages can be of various types, from an individual announcement or a meeting communication.

| To send a r                                       | new message, follow these steps:         |                    |
|---------------------------------------------------|------------------------------------------|--------------------|
|                                                   |                                          |                    |
|                                                   | ≡                                        | Condomínio Teste ~ |
| Ana Luiza                                         | Você está em Comunicação     Comunicação |                    |
| 2 Dashboard                                       |                                          |                    |
| 🖵 Pessoa movimento                                | Condomínio Teste                         |                    |
| Dashboard visitas                                 | Enviar para * Tipo de Entrega *          |                    |
| 希 Unidades 🗸 🗸 🗸                                  | Todos da Unidade                         |                    |
| 曫 Parceiros 🗸 🗸                                   | Data de Publicação                       |                    |
| 🖻 Acesso manual 🗸 🗸                               | 23/07/2019                               |                    |
| Reservas 🗸                                        | Mensagem - PUSH *                        |                    |
| Social 🗸                                          |                                          |                    |
| Comunicações     Tipos de comunicação     Banners | Salvar Enviar Cancelar                   |                    |
|                                                   |                                          |                    |

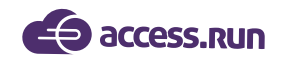

- Select the Unit;
- Select the **Type of communication** (the types will be registered in the following menu, with the same name);
- Select to whom the message will be sent. If you select Partners, it will soon open a new text box for selecting the partner or partners.
- Choose the publication date of the message and, finally, write the message. To finish, simply save to send at another time, or send at that time.

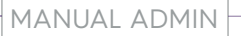

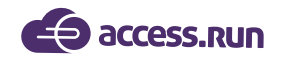

# 8.2 Types of Communication

This menu has the function to sort the communications by categories.

Example: Infringement, Order Notice, Mail, Notes, Assembly, News, Important Notices among others.

|                                          | ≡ |               |                         |    |                      |                          | Condomínio Teste ~ |
|------------------------------------------|---|---------------|-------------------------|----|----------------------|--------------------------|--------------------|
|                                          | 0 | Você está     | em Tipos de comunicação |    |                      |                          |                    |
| Ana Luiza                                |   | Tipos de C    | Comunicação             |    |                      |                          | + Adicionar        |
| Dashboard                                |   | Buscar por:   |                         |    |                      |                          |                    |
| 🖵 Pessoa movimento                       |   | Nome          |                         |    | Unidade<br>Selecione |                          | •                  |
| Dashboard visitas                        |   |               |                         |    |                      |                          |                    |
| 🖨 Unidades 🗸 🗸                           |   |               |                         |    |                      | <u>م</u>                 | Elimpar            |
| 警 Parceiros 🗸 🗸                          |   |               |                         |    |                      |                          |                    |
| 🖻 Acesso manual 🗸 🗸                      |   | 57            | Nivel 2                 | De | scriçao *            | Condomínio Teste Nível 2 | Ações              |
| 🛱 Reservas 🗸 🗸                           |   | 1             | Notificação             |    |                      | Condomínio Teste         | C 💼                |
| Social 🗸                                 |   | 56            | Unidade 3               |    |                      | Unidade Nivel 3          | C 🛍                |
| <ul> <li>Comunicações</li> </ul>         |   | 1 - 3 de 3 re | gistros                 |    |                      |                          |                    |
| <ul> <li>Tipos de comunicação</li> </ul> |   | « 1           | >                       |    |                      |                          |                    |
| Banners                                  |   |               |                         |    |                      |                          |                    |
| Relatorios V                             | - |               |                         |    |                      |                          |                    |

To create a new communication type:

• Just click on **Add**;

|                   | ≡                                 | Condomínio Teste ~ |
|-------------------|-----------------------------------|--------------------|
| Ana Luiza         | Você está em Tipos de comunicação |                    |
|                   | Tipo de Comunicação               |                    |
| Dashboard         |                                   |                    |
| Pessoa movimento  | Unidade * Nome *                  |                    |
| Dashboard visitas | Selectone                         |                    |
| 希 Unidades 🗸 🗸    | Descrição                         |                    |
| 嶜 Parceiros 🗸 🗸   |                                   |                    |
| 🛱 Acesso manual 🗸 |                                   |                    |
| 🛱 Reservas 🗸 🗸    |                                   |                    |
| 😞 Social 🗸 🗸      | Saivar Cancelar                   |                    |
| Comunicações      |                                   |                    |

- Select the **Unit**, enter the name and a brief description of that type of communication.
- Finally, **Save**.

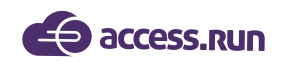

#### 8.3 Banners

**Banners** are customizations of announcements and events that you can create, so it's important to create them in a way that catches the attention of residents/employees.

|                       | = | i i                  |                             |                      | Condomínio Teste ~ |
|-----------------------|---|----------------------|-----------------------------|----------------------|--------------------|
|                       | 0 | Você está em Ban     | ners                        |                      |                    |
|                       |   |                      |                             |                      |                    |
| Ana Luiza             |   | Banners              |                             |                      | + Adicionar        |
| 🚯 Dashboard           |   |                      |                             |                      |                    |
|                       |   | Buscar por:<br>Nome  |                             | Unidade *            |                    |
| Cap ressou novimento  |   |                      |                             | TODOS                | Ψ                  |
| Dashboard visitas     |   |                      |                             |                      |                    |
| 😤 Unidades 🗸 🗸 🗸      |   |                      |                             |                      | Q Filtrar          |
| 🐸 Parceiros 🗸 🗸       |   |                      |                             |                      |                    |
|                       |   | ID 👻                 | Nome *                      | Unidade 👻            | Ações              |
| Acesso manual         |   | 18                   | Bånner 1                    | Condominio Teste 1   | C 🛍                |
| 🛱 Reservas 🗸 🗸        |   | 17                   | Banner Sala Unidade Nivel 4 | Sala Unidade Nivel 4 | <b>a</b>           |
| 😞 Social 🗸            |   | 14                   | Banner Teste 1              | Condomínio Teste     | ۵ 🛍                |
| L Comunicación        |   | 15                   | Banner Teste 2              | Condomínio Teste     | <b>a</b>           |
| Tione de comunicações |   | 16                   | Banner Teste 3              | Condomínio Teste     | C 🛍                |
| Pappare               |   | 1 - 5 de 5 registros |                             |                      |                    |
|                       |   |                      |                             |                      |                    |
| Relatórios 🗸 🗸        |   | « 1 »                |                             |                      |                    |
| 🕸 Sistema 🗸 🗸         |   |                      |                             |                      |                    |

#### Important information:

- Image may not exceed 20k
- Suggested dimensions are: 500 pixels X 182 pixels

To add a new banner:

|                                          |         |                                                                                                    | Condomínio Teste v |
|------------------------------------------|---------|----------------------------------------------------------------------------------------------------|--------------------|
| ~                                        | G       |                                                                                                    |                    |
|                                          | 6       | ♥ Você está em Banners                                                                                                    |                    |
|                                          |         |                                                                                                    |                    |
| Ana Luiza                                |         |                                                                                                    |                    |
|                                          |         | Banner                                                                                                    |                    |
|                                          |         |                                                                                                    |                    |
| 🚯 Dashboard                              |         | Unidade * Nome *                                                                                                    |                    |
| 🖵 Pessoa movimento                       |         | Selecione                                                                                                    |                    |
| <b>A</b>                                 |         | Insurant Control of Control of Co |                    |
| Dashboard visitas                        |         |                                                                                                    |                    |
| 📸 Unidades 🗸 🗸                           |         |                                                                                                    |                    |
| 🐸 Parceiros 🗸                            |         | 182                                                                                                    |                    |
| •                                        |         |                                                                                                    |                    |
| Acesso manual                            | <u></u> | 500 px                                                                                                    |                    |
| 🛱 Reservas 🗸 🗸                           |         | Selecione                                                                                                    |                    |
| 😞 Social                                 | ~       |                                                                                                    |                    |
| Comunicações                             |         | Salvar                                                                                                    |                    |
| <ul> <li>Tipos de comunicação</li> </ul> |         |                                                                                                    |                    |
| Banners                                  |         |                                                                                                    |                    |
| Ltd. potentialer                         |         |                                                                                                    |                    |
| Relationos V                             |         |                                                                                                    |                    |
| 🔅 Sistema 🗸                              |         |                                                                                                    |                    |
|                                          |         |                                                                                                    |                    |

Just click on Add;

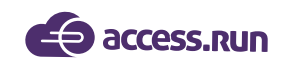

- Select the Unit and choose an identification name;
- Select the image on your computer;
- Save.

# 9- REPORTS

The reports are customizable, and you can choose the information fields. You can know data from only one unit, all units, or reports from a specific partner, or several from a specific category.

#### 9.1 Movements

|                   | ≡                                      |                               | Condomínio Teste ~ |
|-------------------|----------------------------------------|-------------------------------|--------------------|
|                   | 🛇 Você está em Relatório de movimentos |                               |                    |
|                   |                                        |                               |                    |
| Ana Luiza         | Relatório de Movimentos                |                               | 0                  |
| 🚯 Dashboard       |                                        |                               |                    |
| Pessoa movimento  | Selecione T                            | min 16/07/2019 - 23/07/2019 → | - Todos -          |
| Dashboard visitas | Categoria                              | Mavimento                     | Anfitrião          |
| A Unidades        | - Todos -                              | - Todos -                     |                    |
|                   | Tino de Movimento                      |                               |                    |
| Parceiros 🗸       | - Todos -                              |                               |                    |
| Acesso manual 🗸 👻 |                                        |                               |                    |
| 🗭 Reservas 🗸 🗸    | Gerar / Limpar                         |                               |                    |
| Social 🗸 🗸        |                                        |                               |                    |
| 📶 Relatórios 🗸 🗸  |                                        |                               |                    |
| Movimentos        |                                        |                               |                    |
| Parceiros         |                                        |                               |                    |
| 🌣 Sistema 🗸 🗸     |                                        |                               |                    |

The reports are collected through the users movements, that is, the movement is the passage made by a registered user through an access device. Here you can also view the movements recorded by Ar.Check, our double check app.

For a new report:

- Select the desired information: name, date, category, unit, movement, host and movement type.
- Click Generate.

**Note:** If you want the report of all partners of the same category, simply select the category and leave the name field blank.

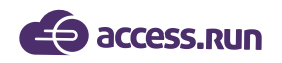

# Example movement report:

Note that the name of the unit on which the report was taken will always be on the upper right side.

In the upper left, see the filters selected for the report.

|   |                               |                           | Relato                            | rio de Movim                 | entos           |             |           |                           |  |
|---|-------------------------------|---------------------------|-----------------------------------|------------------------------|-----------------|-------------|-----------|---------------------------|--|
|   | Data: 01/03/2019 - 17/07/2019 | ) / Categoria: Administra | dor / Tipo de Acesso: A           | cesso Compartilhado          |                 |             |           |                           |  |
|   |                               |                           |                                   |                              |                 |             | Tipo de   | Condomínio Teste          |  |
|   | Parceiro                      | Categoria                 | Unidade                           | Tipo de Acesso<br>Por Acesso | Ponto de Acesso | Dispositivo | Movimento | Data e Hora<br>21/05/2019 |  |
|   | Ana Luiza                     | Administrador             | Apartamento 1                     | Compartilhado<br>Por Acesso  | Ponto 1         | AR.CHECK    | Entrada   | 14:55:01                  |  |
|   | Ana Luiza                     | Administrador             | Condomínio Teste                  | Compartilhado                | Ponto 1         | AR.CHECK    | Entrada   | 14:55:01                  |  |
|   | Ana Luiza                     | Administrador             | Administração                     | Compartilhado                | Ponto 1         | AR.CHECK    | Entrada   | 14:55:01                  |  |
|   | Ana Luiza                     | Administrador             | Apartamento 1                     | Compartilhado                | Ponto 1         | AR.CHECK    | Entrada   | 14:35:08                  |  |
|   | Ana Luiza                     | Administrador             | Condomínio Teste                  | Compartilhado                | Ponto 1         | AR.CHECK    | Entrada   | 14:35:08                  |  |
|   | Ana Luiza                     | Administrador             | Condominio Teste<br>Administração | Por Acesso<br>Compartilhado  | Ponto 1         | AR.CHECK    | Entrada   | 21/05/2019<br>14:35:08    |  |
|   | Ana Luiza                     | Administrador             | Apartamento 1                     | Por Acesso<br>Compartilhado  | Ponto 1         | AR.CHECK    | Entrada   | 02/05/2019<br>11:12:49    |  |
|   | Ana Luiza                     | Administrador             | Condomínio Teste                  | Por Acesso<br>Compartilhado  | Ponto 1         | AR.CHECK    | Entrada   | 02/05/2019<br>11:12:49    |  |
|   | Ana Luiza                     | Administrador             | Condomínio Teste<br>Administração | Por Acesso<br>Compartilhado  | Ponto 1         | AR.CHECK    | Entrada   | 02/05/2019                |  |
|   |                               |                           |                                   |                              |                 |             |           |                           |  |
|   | Gerado em 23/07/2019 14:49    | :21, America/Sao_Paulo    | Quant. de                         | Registros 9 de 9             |                 |             |           | Pág 1 de 1                |  |
|   |                               |                           |                                   |                              |                 |             |           |                           |  |
|   |                               |                           |                                   |                              |                 |             |           |                           |  |
| - |                               |                           |                                   |                              |                 |             |           |                           |  |

Finally, at the bottom of the page, view the date the report was generated, the location and number of records per page.

| Parceiro         Categoria         Unidade         Tipo de Acesso         Ponto de Acesso         Dispositivo         Morrisme         Data e fora           Ans Luiza         Administrador         Apartamento 1         Port Acesso         Ponto 1         ARCHECK         Entrado         2105/2019           Ans Luiza         Administrador         Administrador         Compartilhado         Ponto 1         ARCHECK         Entrado         2105/2019           Ana Luiza         Administrador         Administrador         Condominio Teste         Compartilhado         Ponto 1         ARCHECK         Entrado         2105/2019           Ana Luiza         Administrador         Administrador         Compartilhado         Ponto 1         ARCHECK         Entrado         2105/2019           Ana Luiza         Administrador         Condominio Teste         Condominio Teste         Compartilhado         Ponto 1         ARCHECK         Entrado         14/35/08           Ana Luiza         Administrador         Condominio Teste         Ponto 3         ARCHECK         Entrado         14/35/08           Ana Luiza         Administrador         Condominio Teste         Ponto 1         ARCHECK         Entrado         14/35/08           Ana Luiza         Administrador         Condominio Teste                                                                                                    |
|----------------------------------------------------------------------------------------------------|
| Ana Luiza         Administrador         Apartamento 1         Por Acasso<br>Comparitinado         Porto 1         AR CHECK         Entrada         2105/2019           Ana Luiza         Administrador         Condominio Teste<br>Comparitinado         Ponto 1         AR CHECK         Entrada         2105/2019           Ana Luiza         Administrador         Condominio Teste<br>Comparitinado         Ponto 1         AR CHECK         Entrada         2105/2019           Ana Luiza         Administrador         Condominio Teste<br>Comparitinado         Ponto 1         AR CHECK         Entrada         2105/2019           Ana Luiza         Administrador         Condominio Teste<br>Comparitinado         Ponto 1         AR CHECK         Entrada         2105/2019           Ana Luiza         Administrador         Condominio Teste<br>Comparitinado         Ponto 1         AR CHECK         Entrada         2105/2019           Ana Luiza         Administrador         Condominio Teste<br>Comparitinado         Ponto 1         AR CHECK         Entrada         2105/2019           Ana Luiza         Administrador         Apartamento 1         Comparitinado         Ponto 1         AR CHECK         Entrada         205/2019           Ana Luiza         Administrador         Condominio Teste<br>Comparitinado         Ponto 1         AR CHECK         Entr                                                                                    |
| Ana Luiza         Administrador         Condominio Teste<br>Comparitinado         Por Acesso<br>Comparitinado         Ponto 1         AR CHECK         Entrada         14:55:01           Ana Luiza         Administrador         Administrador |
| Ana Luiza         Administrador         Condominio Teste<br>Administrador         Por Acesso<br>Comparifilado         Ponto 1         AR CHECK         Entrada         21/02/2019           Ana Luiza         Administrador         Apatamento 1         Por Acesso<br>Ponto 1         AR CHECK         Entrada         21/05/2019           Ana Luiza         Administrador         Apatamento 1         Por Acesso<br>Ponto 1         AR CHECK         Entrada         21/05/2019           Ana Luiza         Administrador         Condominio Teste<br>Comparifihado         Ponto 1         AR CHECK         Entrada         21/05/2019           Ana Luiza         Administrador         Condominio Teste<br>Comparifihado         Ponto 1         AR CHECK         Entrada         21/05/2019           Ana Luiza         Administrador         Condominio Teste<br>Comparifihado         Ponto 1         AR CHECK         Entrada         20/05/2019           Ana Luiza         Administrador         Condominio Teste<br>Comparifihado         Ponto 1         AR CHECK         Entrada         20/05/2019           Ana Luiza         Administrador         Condominio Teste<br>Comparifihado         Ponto 1         AR CHECK         Entrada         20/05/2019           Ana Luiza         Administrador         Condominio Teste<br>Comparifihado         Ponto 1         AR CHECK         Entrad                                                                     |
| Ana Luiza         Administrador         Port Anseso         Ponto         1         AR.CHECK         Entrada         1435/88           Ana Luiza         Administrador         Condominio Testa         Pon Acesso         Ponto         1         AR.CHECK         Entrada         1435/88           Ana Luiza         Administrador         Condominio Testa         Pon Acesso         Ponto         1         AR.CHECK         Entrada         1435/88           Ana Luiza         Administrador         Condominio Testa         Companithado         Ponto         1         AR.CHECK         Entrada         1435/89           Ana Luiza         Administrador         Apartamento 1         Companithado         Ponto 1         AR.CHECK         Entrada         1435/89           Ana Luiza         Administrador         Companithado         Ponto 1         AR.CHECK         Entrada         1112/49           Ana Luiza         Administrador         Condominio Teste         Pon Acesso         Ponto 1         AR.CHECK         Entrada         0205/2019           Ana Luiza         Administrador         Condominio Teste         Pon Acesso         Ponto 1         AR.CHECK         Entrada         0205/2019           Ana Luiza         Administrador         Condominio Teste         Pon                                                                                                    |
| Ana Lutza         Administrador         Condominio Testa         Por Acesso         Porto 1         AR.CHECK         Entrada         21/06/2019           Ana Lutza         Administrador         Condominio Testa         Por Acesso         Ponto 1         AR.CHECK         Entrada         21/06/2019           Ana Lutza         Administrador         Condominio Testa         Por Acesso         Ponto 1         AR.CHECK         Entrada         21/06/2019           Ana Lutza         Administrador         Agratamento 1         Congustitiado         Ponto 1         AR.CHECK         Entrada         20/06/2019           Ana Lutza         Administrador         Agratamento 1         Congustitiado         Ponto 1         AR.CHECK         Entrada         20/06/2019           Ana Lutza         Administrador         Condominio Teste         Pont Acesso         Ponto 1         AR.CHECK         Entrada         20/06/2019           Ana Lutza         Administrador         Condominio Teste         Pon Acesso         Ponto 1         AR.CHECK         Entrada         20/06/2019           Ana Lutza         Administrador         Condominio Teste         Pon Acesso         Ponto 1         AR.CHECK         Entrada         11/12.49                                                                                                    |
| Ans Lutza         Administrador         Condeminio Teste         Par Acissio         Ponto 1         AR CHECK         Entrado         21/05/2013           Ans Lutza         Administrador         Administrador         Condeminio Teste         Ponto 1         AR CHECK         Entrado         143.568           Ans Lutza         Administrador         Apartamento 1         Pon Acesso         Ponto 1         AR CHECK         Entrado         00050018           Ans Lutza         Administrador         Condominio Teste         Pon Acesso         Ponto 1         AR CHECK         Entrado         00050018         111/2.49           Ans Lutza         Administrador         Condominio Teste         Pon Acesso         Ponto 1         AR CHECK         Entrada         00050018         111/2.49           Ans Lutza         Administrador         Condominio Teste         Ponto 1         AR CHECK         Entrada         00050019           Ans Lutza         Administrador         Compartiliado         Ponto 1         AR CHECK         Entrada         11/12.49           Ans Lutza         Administração         Compartiliado         Ponto 1         AR CHECK         Entrada         11/12.49                                                                                                    |
| Annustrado De Carlossiano Porto 1 AR CHECK Entrada 00/35/2010<br>Ana Luiza Administrador Condominio Teste Por Acesso Ponto 1 AR CHECK Entrada 00/35/2010<br>Ana Luiza Administrador Condominio Teste Por Acesso Ponto 1 AR CHECK Entrada 00/35/2010<br>Ana Luiza Administrador Condominio Teste Por Acesso Ponto 1 AR CHECK Entrada 00/35/2010<br>11/12/49<br>Ana Luiza Administrador Condominio Teste Por Acesso Ponto 1 AR CHECK Entrada 00/35/2019<br>11/12/49                                                                                                    |
| Ana Luiza         Administrador         Condominio Teste         Per Acessio         Ponto 1         AR CHECK         Entrado         2005/2019           Ana Luiza         Administrador         Condominio Teste         Ponto 1         AR CHECK         Entrado         1112/49           Ana Luiza         Administrador         Condominio Teste         Ponto 1         AR CHECK         Entrado         1112/49           Ana Luiza         Administrador         Compartitibado         Compartitibado         Ponto 1         AR CHECK         Entrado         0205/2019                                                                                                    |
| Ana Luiza Administrador Condominio Teste Por Acesso Ponto 1 AR.CHECK Entrada 0005/2019<br>Administrador Administrada Compartihado Ponto 1 AR.CHECK Entrada 11.12.49                                                                                                    |
| Administração Compartinado 11:12:49                                                                                                    |
|                                                                                                    |

When you click **Print**, a new browser tab will open.

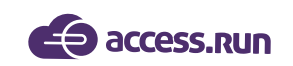

#### 9.2 Partners

|                          |   | E                                   |   |                    |   |               | Condomínio Teste ~ |
|--------------------------|---|-------------------------------------|---|--------------------|---|---------------|--------------------|
| Analuiza                 | ( | Você está em Relatório de parceiros |   |                    |   |               |                    |
|                          |   | Relatório de parceiros              |   |                    |   |               |                    |
| Dashboard                |   | Parceiro                            |   | Unidade            |   | Categoria     |                    |
| 🖵 Pessoa movimento       |   | Selecione                           | ٣ | - Todas -          | ۳ | - Todas -     | Ŧ                  |
| Dashboard visitas        |   | Envia convite                       |   | Compartilha acesso |   | Possui cartão |                    |
| H Unidades               | ~ | Selecione                           | ٣ | Selecione          | ۳ | Selecione     | •                  |
| 曫 Parceiros              | * | Gerar Z Limpar                      |   |                    |   |               |                    |
| Acesso manual            | ~ |                                     |   |                    |   |               |                    |
| 🛱 Reservas               | ~ |                                     |   |                    |   |               |                    |
| Social                   | ~ |                                     |   |                    |   |               |                    |
| Lalal Relatórios         | ~ |                                     |   |                    |   |               |                    |
| Movimentos     Parceiros |   |                                     |   |                    |   |               |                    |
| Sistema                  | ~ |                                     |   |                    |   |               |                    |
| - Inde Praile            |   |                                     |   |                    |   |               |                    |

For even more complete reports, you can now generate custom reports from partners.

**Note:** This type of report will only be viewed if it is enabled in Access Profiles. Who enables this is the administrator user of the unit.

To generate a report, simply:

- Select partner name, or not select if you want a report from all partners;
- Select the unit;
- Select whether this partner sends invitations, shares access, and has an approach card.

#### Partners Report Example:

Note that the name of the unit on which the report was generated will always be on the upper right side.

In the upper left, see the filters selected for the report.

Finally, at the bottom of the page, view the date the report was generated and location. You can also know how many cards are on the page by counting on the right side of the footer.

| e parceir                                   | OS                                    |                      |                                |                        |       |                     |                                | ×         | CESS.RUN<br>ite: Sim |                       |              | Relatório | o de parceiros   |               |         |              |             |
|---------------------------------------------|---------------------------------------|----------------------|--------------------------------|------------------------|-------|---------------------|--------------------------------|-----------|----------------------|-----------------------|--------------|-----------|------------------|---------------|---------|--------------|-------------|
|                                             |                                       |                      | Relatório de parceiros         |                        |       |                     |                                |           | Parceiro             | Telefone              | CPF          | RG        | Unidade          | Categoria     | Envia   | Compartilha  | Conc<br>Pos |
| access.run                                  |                                       |                      |                                |                        |       |                     |                                |           | Ana Luiza            | +556200000000         | 05200000-00  |           | Apartamento 1    | Proprietario  | Sim     | Sim          | _           |
| convite: Sim / Com                          | partiha acesso: Sim                   | / Possui cartão: Sim |                                |                        |       |                     | 0                              |           | Ana Luiza            | +55620000000          |              |           | Condomínio Teste | Colaborador   | Cier    | Piere        |             |
| Parceiro                                    | Telefone                              | CPF                  | RG Unidade                     | Categoria              | Envia | Compartilha         | Possui cartão                  |           | Ana Luiza            | +55620000000          |              |           | Administração    | Interno       | ain     | 300          |             |
| Ana Luiza                                   | +5500000000                           | 05200000-00          | Apartamento 1                  | Proprietario           | Sim   | Sim                 | Sim                            |           |                      |                       | 052000000-00 |           | Apartamento 1    | Dependente    | Sim     | Não          |             |
| Ana Luiza                                   | +5500000000                           | 052000000-00         | Condomínio Teste               | Colaborador            | Sim   | Sim                 | Sim                            |           |                      | +559200000000         |              |           | Casa Da Sarah    | Proprietário  | Sim     | Sim          |             |
| Ana Luiza                                   | +5500000000                           | 052000000-00         | Administração<br>Casa Da Sarah | Proprietário           | Sim   | Sim                 | Sim                            |           | Ana Luiza            | +55620000000          | 05200000-00  |           | Apartamento 1    | Cat teste AR  | Sim     | Sim          |             |
| Ana Luiza                                   | +5500000000                           | 05200000-00          | Apartamento 4                  | Proprietário           | Sim   | Sim                 | Sim                            |           | Ana Luiza            | +55620000000          |              |           | Apartamento 4    | Administrador | Sim     | Sim          |             |
| Analuiza                                    | +5500000000                           | 05200000-00          | Casa Teste 2                   | Administrador          | Sim   | Sim                 | Sim                            |           | Ana Luiza            | +556200000000         | 05200000-00  |           | Casa Teste 2     | Administrador | Sim     | Sim          |             |
| Anna Luitea                                 | +5500000000                           | 05200000-00          | Anartamento 5                  | Administrador          | Sim   | Sim                 | Sim                            |           | Ana Luiza            | +556200000000         | 05200000-00  |           | Apartamento 5    | Administrador | Sim     | Sim          |             |
| Ana Luiza                                   | +5500000000                           | 05200000-00          | Anartamento 2                  | Cat teste AR           | Sim   | Sim                 | Sim                            |           | Ana Luiza            | +556200000000         |              |           | Accelerate 2     | Catteria AD   | 0 m     | Circ.        |             |
| THE DEC                                     |                                       |                      | Apartamento 3                  | Cat teste AR           | Sim   | Sim                 |                                |           |                      |                       |              |           | Apartamento 2    | Cal leste AR  | om      | 000          |             |
|                                             |                                       |                      | Apartamento 5                  | Cat teste AR           | Sim   | Sim                 |                                |           |                      |                       |              |           | Apartamento 3    | Cat teste AR  | Sim     | Sim          |             |
|                                             |                                       |                      | Apartamento 6                  | Cat teste AR           | Sim   | Sim                 |                                |           |                      |                       |              |           | Apartamento 5    | Cat teste AR  | Sim     | Sim          |             |
|                                             |                                       |                      | Reserva 1                      | Cat teste AR           | Sim   | Sim                 |                                |           |                      |                       |              |           | Apartamento 6    | Cat teste AR  | Sim     | Sim          |             |
|                                             |                                       |                      | Unidade Nivel 5                | Cat teste AR           | Sim   | Sim                 |                                |           |                      |                       |              |           | Reserva 1        | Cat teste AR  | Sim     | Sim          |             |
| Ana Luiza                                   | +5500000000                           | 05200000-00          | Apartamento 1                  | Administrador          | Sim   | Sim                 | Sim                            |           |                      |                       |              |           | Unidade Nivel 5  | Cat teste AR  | Sim     | Sim          |             |
|                                             |                                       |                      | Casa Teste 2                   | Administrador          | Sim   | Sim                 |                                |           | Ana Luiza            | +55620000000          | 05200000-00  |           | Apartamento 1    | Administrador | Sim     | Sim          |             |
|                                             |                                       |                      | Sala 01                        | Administrador          | Sim   | Sim                 |                                |           |                      |                       |              |           | Casa Teste 2     | Administrador | Sim     | Sim          |             |
| Ana Luiza                                   | +5500000000                           | 05200000-00          | Apartamento 1                  | Colaborador<br>Interno | Sim   | Sim                 | Sim                            |           |                      |                       |              |           | Sala 01          | Administrador | Sim     | Sim          |             |
|                                             |                                       |                      | Casa Da Sarah                  | Administrador          | Sim   | Sim                 |                                |           | Ana Luiza            | +556200000000         | 052000000.00 |           | Anartamento 1    | Colaborador   | Sim     | Sim          |             |
|                                             |                                       |                      | Condomínio Teste               | Administrador          | Sim   | Sim                 |                                |           |                      |                       | 03200000-00  |           | Apartamento 1    | Interno       | - Calif | oiiii        |             |
|                                             |                                       |                      | Sala 01                        | Administrador          | Sim   | Sim                 |                                | Total de  | parceiros ne         | esta nácina · 10      |              |           |                  |               | Tota    | l de cartões | nesta       |
| lal de parceiros ne<br>rado em 23/07/2019 1 | sta página : 9<br>6:02:14, America/Sa | ao_Paulo             |                                |                        | Tota  | l de cartões r<br>F | nesta página : 9<br>Pág 1 de 2 | Gerado er | 29/07/2019           | 10:23:14, America/Sao | Paulo        |           |                  |               | 1010    |              | Pág 1 o     |
|                                             |                                       |                      |                                |                        |       |                     |                                | -         | _                    |                       |              |           |                  |               | _       | _            |             |
|                                             |                                       |                      |                                |                        |       |                     |                                | ' 📢 ac    | ess.run              |                       |              |           |                  |               |         |              |             |
|                                             |                                       |                      |                                |                        |       | A Im                | primir                         | Envia com | ite: Sim             |                       |              |           |                  |               |         |              | Cond        |

When you click **Print**, a new browser tab will open.

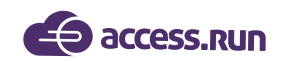

# **10- SYSTEM**

10.1 Superior Units

In this menu, you can view the Superior Units to your Unit.

|                                |   | ≡                   |           |                        |        |          |        |          |            | Condomínio Teste ~ |
|--------------------------------|---|---------------------|-----------|------------------------|--------|----------|--------|----------|------------|--------------------|
|                                |   | ⊘ voc               | ê está    | em Unidades superiores |        |          |        |          |            |                    |
| Ana Luiza                      |   | Unic                | dades     | Superiores             |        |          |        |          |            | 0                  |
| 🚯 Dashboard                    |   | Bus                 | scar por: |                        |        |          |        |          |            |                    |
| 🖵 Pessoa movimento             |   | No                  | me        |                        |        |          | País   |          |            |                    |
| B Dashboard visitas            |   | Est                 | tado      |                        |        |          | Cidade | UIIC     |            |                    |
| 🕋 Unidades                     | ~ |                     | Selecione | 2                      |        | Ŧ        | Seleci | one      |            | Ŧ                  |
| Parceiros                      | ~ |                     |           |                        |        |          |        |          | Q Filtra   | ✓ Limpar           |
| Acesso manual                  | ~ |                     |           |                        |        |          |        |          |            |                    |
| Reservas                       | ~ |                     | ID +      | Nome -                 | País 👻 | Estado 👻 |        | Cidade 👻 | Endereço 👻 | Ação               |
| Social                         | ~ | 1                   | 1         | Condomínio             | Brasil | Amazonas |        | Manaus   | Compensa   | Q                  |
| LLL Relatórios                 | ~ | 1 - 1 de 1 registro |           |                        |        |          |        |          |            |                    |
| 😫 Sistema                      | ~ |                     | c 1       | 2                      |        |          |        |          |            |                    |
| Unidades superiores            |   |                     |           |                        |        |          |        |          |            |                    |
| <ul> <li>Usuários</li> </ul>   |   | _                   |           |                        |        |          |        |          |            |                    |
| Alterar senha                  |   |                     |           |                        |        |          |        |          |            |                    |
| Perfis de acesso               |   |                     |           |                        |        |          |        |          |            |                    |
| <ul> <li>Importação</li> </ul> |   |                     |           |                        |        |          |        |          |            |                    |

What is a Superior Unit? This is the cluster, that is, the macro unit that groups all the others together.

The Superior Unit may also be called the Super Unit.

#### Example:

Superior Unit = Condominium B Location = Tower 01 Grouped Units Condominium B = Apartment 01, Apartment 02, Company 01

# COLA-COCA Super Unidade

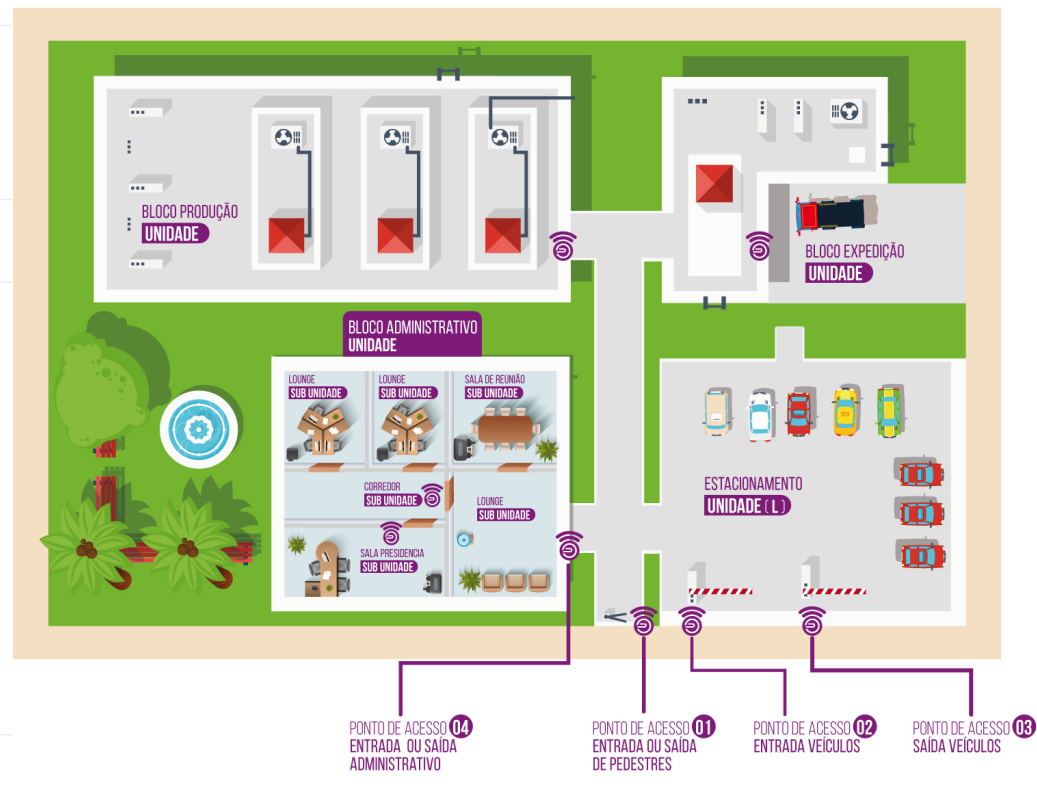

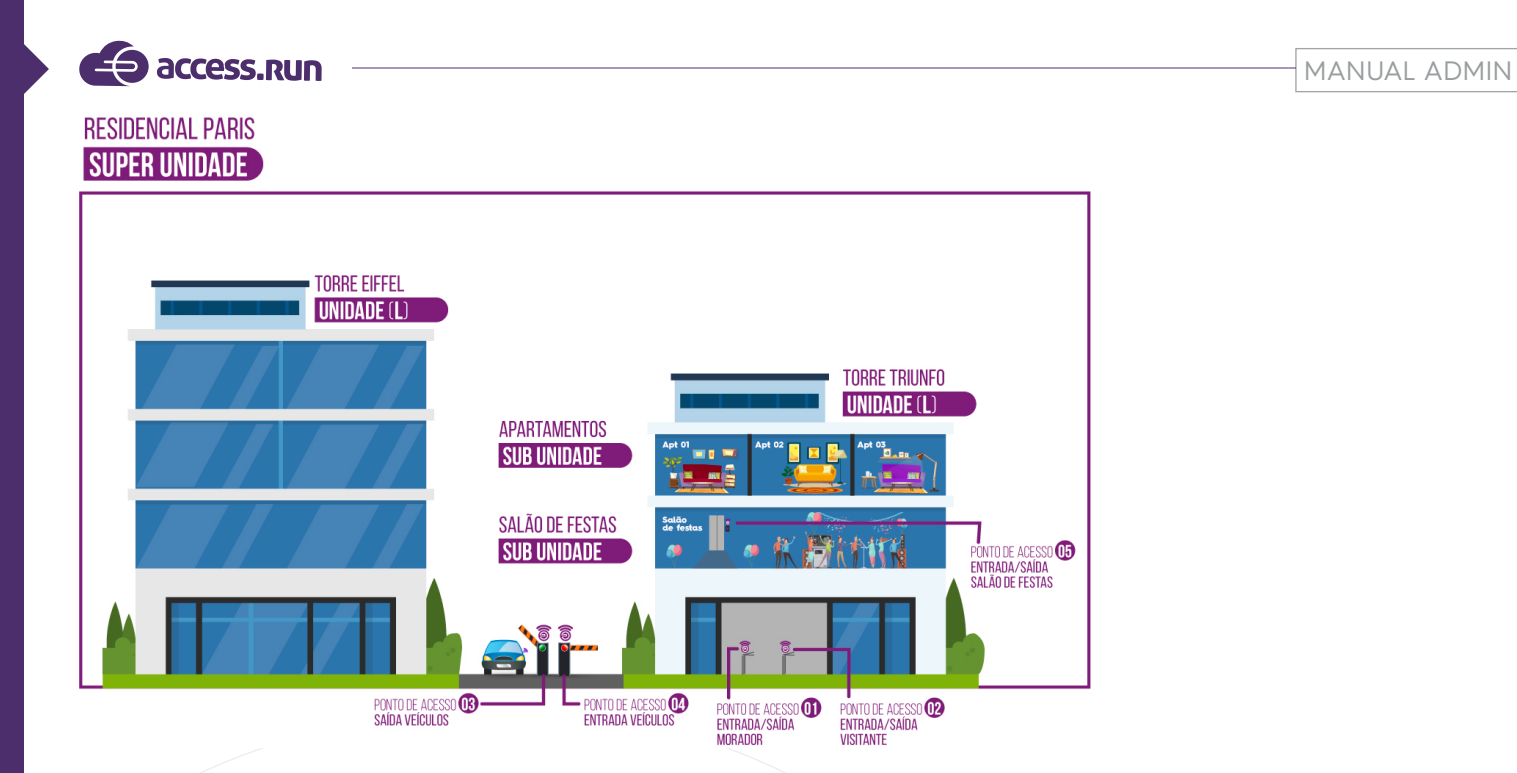

# 10.2 Users

Under Users, you can register the profiles of people who can use the Admin portal.

|                                                          |          | <b>I</b>                           |        |                                                |                |        |                             |                    |           | Condomír         |
|----------------------------------------------------------|----------|------------------------------------|--------|------------------------------------------------|----------------|--------|-----------------------------|--------------------|-----------|------------------|
|                                                          | 9        | Você está em Usuários              |        |                                                |                |        |                             |                    |           |                  |
| Dashboard                                                |          | Here & de a                        |        |                                                |                |        |                             |                    |           |                  |
| Pessoa movimento                                         |          | USUARIOS                           |        |                                                |                |        |                             |                    |           | + Adicion        |
| Dashboard visitas                                        |          | Buscar por:                        | E-mail |                                                | Tipo Documento |        | Documento (CPF, RG, CNP) ou | CNH)               | Unidade   |                  |
| 🕷 Unidades                                               | ~        |                                    |        |                                                | TODOS          | ٣      |                             |                    | TODOS     |                  |
| Parceiros                                                | ~        |                                    |        |                                                |                |        |                             |                    | Q         | Filtrar 🥑 Limpar |
| Acesso manual                                            | ~        |                                    |        |                                                |                |        |                             |                    | _         |                  |
| Reservas                                                 | ~        | Nome 👻                             |        |                                                | E-mail 👻       |        | Documentos 👻                | , i                | Unidade 👻 | Ações            |
| re-d-l                                                   |          | Nome de Usuário                    |        | EmailUsuario@mail.com                          |                | c      | PE:                         | Condomínio         |           | C 🛍              |
| Social                                                   | Ť.       | Nome de Usuário                    |        | EmailUsuario@mail.com                          |                | c      | PF:                         | Condomínio         |           | C 🛍              |
| II Relatórios                                            | <b>~</b> | Nome de Usuário                    |        | EmailUsuario@mail.com                          |                | C      | PF:                         | Condomínio         |           | C 🛍              |
| Sistema                                                  | ~        | Nome de Usuário                    |        | EmailUsuario@mail.com                          |                | C      | PF:                         | Condominio         |           | C 🛍              |
| Litaidadas superioras                                    |          | Nome de Usuário                    |        | EmailUsuario@mail.com                          |                | c      | PF:                         | Condomínio         |           | ۵ 🕯              |
| Usuários                                                 |          | Nome de Usuário                    |        | EmailUsuario@mail.com                          |                | C      | PF:                         | Condomínio         |           | C 🖻              |
| Alterar senha                                            |          | Nome de Usuário                    |        | EmailUsuario@mail.com                          |                |        |                             | Condomínio         |           | C 🛍              |
|                                                          |          | Alarma de Lincolate                |        | EmailUsuario@mail.com                          |                | c      | PF:                         | Condomínio         |           | C 🖻              |
| Perfis de acesso                                         |          | Nome de Usuano                     |        |                                                |                |        |                             |                    |           |                  |
| <ul> <li>Perfis de acesso</li> <li>Importação</li> </ul> |          | Nome de Usuário                    |        | EmailUsuario@mail.com                          |                | C      | PF:                         | Condomínio         |           | C 🏛              |
| Perfis de acesso     Importação     Importação           |          | Nome de Usuário<br>Nome de Usuário |        | EmailUsuario@mail.com<br>EmailUsuario@mail.com |                | c<br>c | PF:                         | Condomínio<br>Casa |           | 6 û<br>6 û       |

It is very important to pay attention to each person's permissions, so that security is guaranteed, right? As stated at the beginning of this manual, the information is precious, care must be taken.

Permissions will be set in the Access Profiles menu, as we will see later.

To register a new user:

• Click on **Add**;

|                    | Ξ                      | Condomínio | ~ |
|--------------------|------------------------|------------|---|
|                    | 🛞 Você está em Usuário |            |   |
|                    |                        |            |   |
|                    | Usuário                |            |   |
|                    |                        |            |   |
| Dashboard          | Unidade                |            |   |
| 💭 Pessoa movimento | Selectone •            |            |   |
| Dashboard visitas  |                        |            |   |
| 🐔 Unidades 🗸 🗸     | Salvar Cancelar        |            |   |
|                    |                        |            |   |

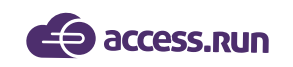

• Select the Unit;

|                   | ≡ ()                               | Condomínio Teste ~ |
|-------------------|------------------------------------|--------------------|
|                   | Você está em Usuário               |                    |
|                   | Usuário                            |                    |
| Dashboard         |                                    |                    |
| Pessoa movimento  | Unidade Parceiro                   |                    |
| Dashboard visitas | Condomínio • Pedro Henrique        | *                  |
|                   | Parceiro * Login *                 |                    |
| 🖀 Unidades 🗸 🗸    | Pedro Henrique                     |                    |
| 嶜 Parceiros 🗸 🗸   | Perfil de Usuário * Senha Padrão * |                    |
| Acesso manual 🗸   | Selecione                          |                    |
| 🛱 Reservas 🗸 🗸    | Confirmar Senha Padrão *           |                    |
| 🙊 Social 🗸 🗸      |                                    |                    |
| 📶 Relatórios 🗸    |                                    |                    |
| 🍄 Sistema 🗸       | Salvar Cancelar                    |                    |

- Select **Partner**;
- Set login and password;
- Choose User Profile and Category;
- Finally, **Save.**

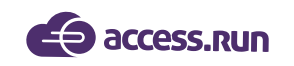

# 10.3 Change Password

Here, the authenticated user on the system can change their login password.

|                        | =                                     | (*) Condominio Teste ~ |
|------------------------|---------------------------------------|------------------------|
|                        | 🛇 Você está em Alterar Senha          |                        |
| Ana Luiza              |                                       |                        |
|                        | Alteração de Senha                    | (®)                    |
| Dashboard              | Login                                 | Senha Atual *          |
| Pessoa movimento       | lorrayneagomes                        |                        |
| Dashboard visitas      | Nova Senha *                          | Confirmar Nova Senha * |
| 📸 Unidades 🗸 🗸         |                                       |                        |
| Parceiros      ✓     ✓ | · · · · · · · · · · · · · · · · · · · |                        |
| 🗟 Acesso manual 🗸 👻    | Səlvar                                |                        |
|                        |                                       |                        |

Just enter the old password and the new one, taking into account that the new password must have:

- Six or more characters;
- One or more capital letters;
- One or more lower case letters;
- One or more numeric digits.

To finish, click **Save**.

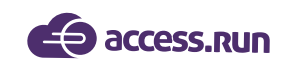

10.4 Access Profiles

|                                                     | ≡ |                      |                  |             |             | Condominio Teste ~ |
|-----------------------------------------------------|---|----------------------|------------------|-------------|-------------|--------------------|
|                                                     | 0 | Você está em Perfi   | s de acesso      |             |             |                    |
| Ana Luiza                                           |   |                      |                  |             |             |                    |
|                                                     |   | Cadastro de Perfil o | de Acesso        |             |             | + Adicionar        |
| 🚯 Dashboard                                         | - | Buscar por:          |                  |             |             |                    |
| Pessoa movimento                                    |   | Unidade              |                  | •           | Descrição   |                    |
| 🚯 Dashboard visitas                                 |   |                      |                  |             |             |                    |
| 希 Unidades 🗸 🗸                                      |   |                      |                  |             |             | Q Filtrar          |
| 警 Parceiros 🗸 🗸                                     |   |                      |                  |             |             |                    |
| Acesso manual                                       |   | ID <del>•</del><br>8 | Unidade 👻        | Unit Admin  | Descrição 👻 | Ações<br>Q         |
| 🛱 Reservas 🗸 🗸                                      |   | 13                   |                  | Admin       |             | Q                  |
| 喿 Social 🗸 🗸                                        |   | 40                   | Condomínio Teste | Admin Teste |             | QC                 |
| 📶 Relatórios 🗸                                      |   | 1 - 3 de 3 registros |                  |             |             |                    |
| 🔅 Sistema 🗸 🗸                                       |   | « 1 »                |                  |             |             |                    |
| <ul> <li>Unidades superiores</li> </ul>             |   |                      |                  |             |             |                    |
| <ul> <li>Usuários</li> <li>Alterar senha</li> </ul> |   |                      |                  |             |             |                    |

It is very important to define access permissions for different profiles of people who will access the platform.

If a person will be responsible only for communication, it makes no sense for their to view confidential data from all partners, right?

Therefore, the definition of access profiles is a step that requires a lot of attention and care.

To create a new access profile:

|                                | = |                               |             |                               |             | Condomínio Teste ~ |
|--------------------------------|---|-------------------------------|-------------|-------------------------------|-------------|--------------------|
|                                | 0 | Você está em Perfil de acesso |             |                               |             |                    |
| Ana Luiza                      |   | Cadastro de Perfil de Acesso  |             |                               |             |                    |
| 🔁 Dashboard                    |   | Unidade *                     | Descrição * |                               |             |                    |
| 🖵 Pessoa movimento             |   | Selecione *                   |             |                               |             |                    |
| Dashboard visitas              |   | Selecionar tudo               |             |                               |             |                    |
| 🖀 Unidades 🗸 🗸                 |   | Perfil de Acesso              |             | ■ Tipo de Comunicação         | Parceiros   |                    |
| 嶜 Parceiros 🗸 🗸                |   | Criar                         |             | 🗆 Criar                       | Criar       |                    |
| 🛱 Acesso manual 🗸 👻            |   | Pesquisar                     |             | Excluir                       | Excluir     |                    |
| 🗭 Reservas 🗸 🗸                 |   | Alterar                       |             | 🗎 Pesquisar                   | 🗎 Pesquisar |                    |
| 喿 Social 🗸 🗸                   |   | Excluir                       |             |                               | Relatório   |                    |
| Relatórios 🗸                   |   |                               |             |                               |             |                    |
| 🔅 Sistema 🗸 🗸                  |   | Unidades Reserváveis          |             | Movimentos                    | Unidades    |                    |
| Unidades superiores            |   | Criar                         |             | Relatório                     | Criar       |                    |
| Alterar centra                 |   | Excluir                       |             | Visualizar Movimento Completo | Excluir     |                    |
| Perfis de acesso               |   | Pesquisar                     |             | Listar Movimento              | Pesquisar   |                    |
| <ul> <li>Importação</li> </ul> |   |                               |             | 🗏 Visualizar Último Movimento |             |                    |
| 🕩 Sair                         |   |                               |             |                               |             |                    |

Click on **Add**;

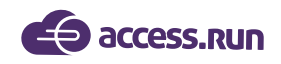

In Description enter the name of that profile. Examples: Communication, Administration, Intern and which Unit will the profile be.

Select the access permissions on the boards.

Note that if you click on the first field it will automatically mark all fields, so watch out!

a. Access Profile: Will the Portal Admin user be allowed to create other access profiles? Will be allowed to search for existing access profiles? Change the access profiles? Delete access profiles?

b. Communication Type: Will the user be able to create new communication types, ie categories of messages that can be sent? Search for existing communication types? Change or delete the types of communication already determined?

c. Partners: Will this user be able to create new partners on the platform? Delete or search for registered partners? Generate reports?

d. Reservable Units: Is this user allowed to create/register reservable units? Delete or search for already registered reservable units?

e. Movements: Will this user be able to generate reports of the movements performed? View full movements of all registered partners? List the movements? See the last movement made?

f. Units: Will the user be able to create new units on the platform? Delete and search for existing ones?

g. Shared Access: Can this user share access, that is, create new shared access? Delete and search shared access?

h. User: Will this user be able to create new users? Search, edit or delete users already registered in the platform?

iAccess Parameter: Can this user create new access parameters? Delete and search?

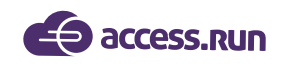

j. Superior Units: Can the user search the Super Units?

k. Categories: Will the user be able to create new categories, ie partner groups that use the platform? Change or delete the categories already determined?

I. Invitations: Is the user allowed to authorize invitations with AR.Check\*, view and list the invitations present on the portal?

m. Banners: Will the user be able to upload, ie create custom banners for the portal? Delete and search for previously registered banners?

n. Reservation: Create, search and delete reservations on the portal?

o. Comunicación: ¿El usuario podrá crear comunicaciones, es decir, mensajes para los socios que tienen la aplicación? ¿Eliminar y buscar comunicaciones?

\*AR.Check is Access.run's double-checking app. Widely used by porters and attendants, it is perfect for those who do not rule out a closer service. With it you can validate guest lists, send images and documents of visitors and have access to movements in real time.

After defining whether the created access profile matches the tags in the boxes, click Save to finish.

**EXAMPLE:** If we are creating the access profile of the person who will take care of your unit's communication, the only boxes that should be marked are Communication and Banners. If it is A trainee profile, their can only search all permissions. If is an Administrator, the profile must have all frames checked.

So be very careful about the roles you assign to profiles, they are crucial in information access and platform usage.

#### **¡FELICITACIONES!**

You have just been enabled on the platform that will change people's relationship with the world!

Access.Run are honored to introduce you to an innovative and intuitive product that will make your unit's access management easier, making it more secure and intelligent.

Count on us for any questions, and have a good management!

#### 0800 404 4413

www.access.run